## EchoLife HG8245H GPON Terminal Firmware V3R015C00S018

# คู่มือการใช้งาน

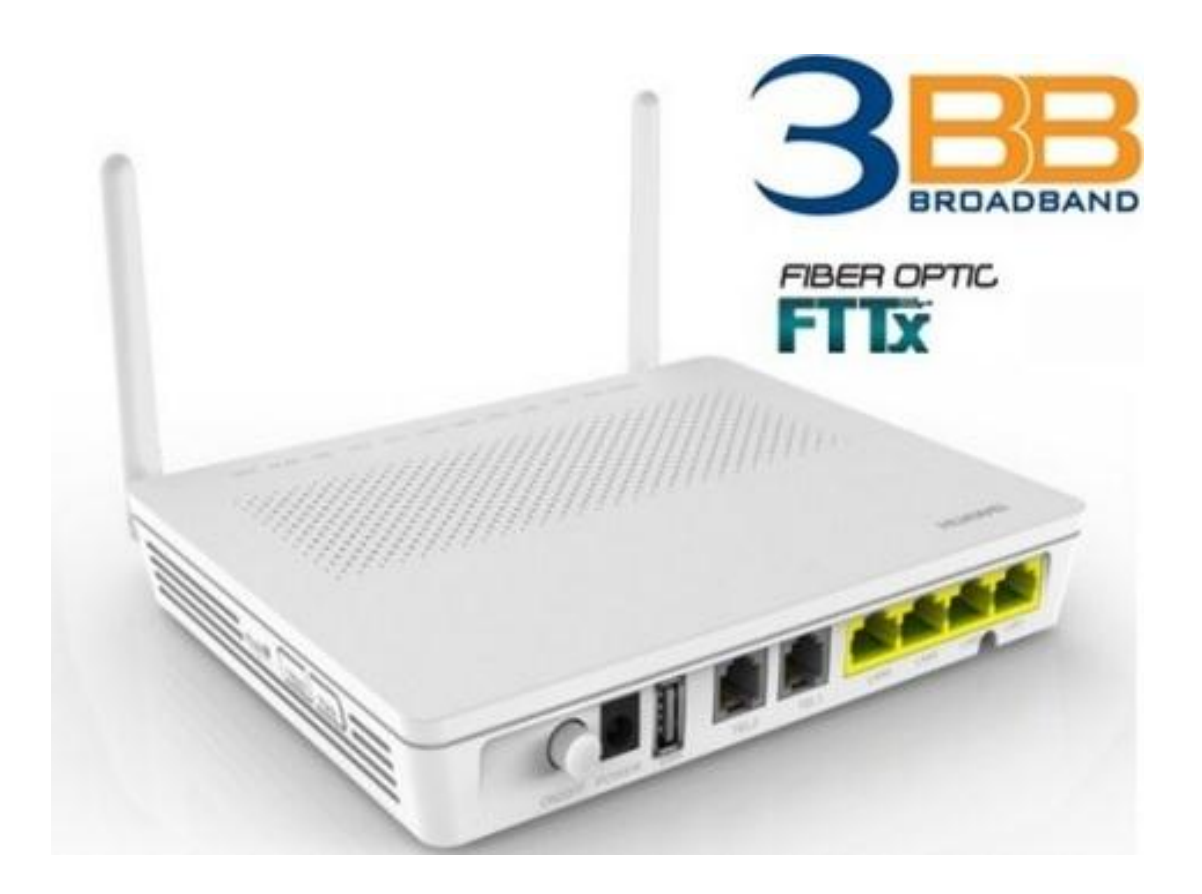

## สารบัญ

| เรื่อง                       | หน้า |
|------------------------------|------|
| สเปคของอุปกรณ์               | 1    |
| คุณลักษณะ                    | 2    |
| การติดตั้งอุปกรณ์            | 5    |
| ค่า Default ของอุปกรณ์       | 5    |
| หน้าเมนู Log In ของอุปกรณ์   | 6    |
| หน้าเมนูของอุปกรณ์           | 6    |
| 1. Status                    | 7    |
| 1.1 WAN Information          | 7    |
| 1.2 VOIP Information         | 7    |
| 1.3 WLAN Information         | 8    |
| 1.4 Smart Wifi Coverage      | 8    |
| 1.5 Eth Port Information     | 9    |
| 1.6 DHCP Information         | 9    |
| 1.7 Optical Information      | 10   |
| 1.8 Battery Information      | 10   |
| 1.9 Device Information       | 11   |
| 1.10 User Device Information | 11   |

## สารบัญ(ต่อ)

| เรื่อง |    | า                                                                                  | หน้า |
|--------|----|------------------------------------------------------------------------------------|------|
|        | 2. | WAN                                                                                | 12   |
|        |    | WAN Configuration                                                                  | 12   |
|        |    | <ul> <li>การตั้งค่า WAN สำหรับการใช้งาน Internet (Routing Mode / PPPoE)</li> </ul> | 12   |
|        |    | <ul> <li>การตั้งค่า WAN สำหรับการใช้งาน Internet (Mode Routing / PPPoE)</li> </ul> | 13   |
|        |    | <ul> <li>การตั้งค่า WAN สำหรับการใช้งาน Internet (Mode Bridge)</li> </ul>          | 15   |
|        |    | <ul> <li>การตั้งค่า WAN Interface สำหรับการใช้งาน VOIP</li> </ul>                  | 16   |
|        | 3. | LAN                                                                                | 17   |
|        |    | 3.1 LAN Port Work Mode                                                             | 17   |
|        |    | 3.2 LAN Host Configuration                                                         | 17   |
|        |    | 3.3 DHCP Server Configuration                                                      | 18   |
|        | 4. | WLAN                                                                               | 19   |
|        |    | 4.1 WLAN Basic Configuration                                                       | 19   |
|        |    | 4.2 WLAN Advance Configuration                                                     | 20   |
|        |    | 4.3 Automatic Wi-Fi Shutdown                                                       | 21   |
|        | 5. | Security                                                                           | 22   |
|        |    | 5.1 Firewall level configuration                                                   | 22   |
|        |    | 5.2 IP Filter Configuration                                                        | 22   |
|        |    | 5.3 MAC Filter Configuration                                                       | 24   |
|        |    | 5.4 WLAN MAC Filter Configuration                                                  | 24   |
|        |    | 5.5 URL Filter Configuration                                                       | 25   |

## สารบัญ

| เรื่อง |    |         |                                  | หน้า |
|--------|----|---------|----------------------------------|------|
|        |    | 5.6     | DoS Configuration                | 26   |
|        |    | 5.7     | ONT Access Control Configuration | 26   |
|        | 6. | Forward | d Rules                          | 27   |
|        |    | 6.1     | DMZ Configuration                | 27   |
|        |    | 6.2     | Port Mapping Configuration       | 28   |
|        |    | 6.3     | Port Trigger Configuration       | 30   |
|        | 7. | Networ  | k Application                    | 31   |
|        |    | 7.1     | UPnP Configuration               | 31   |
|        |    | 7.2     | DDNS Configuration               | 32   |
|        | 8. | VOICE   |                                  | 34   |
|        | 9. | System  | Tools                            | 36   |
|        |    | 9.1     | Reboot                           | 36   |
|        |    | 9.2     | Restore Default Configuration    | 36   |
|        |    | 9.3     | Modify Login Password            | 37   |
|        |    |         |                                  |      |

\*\*\*\*\*\*

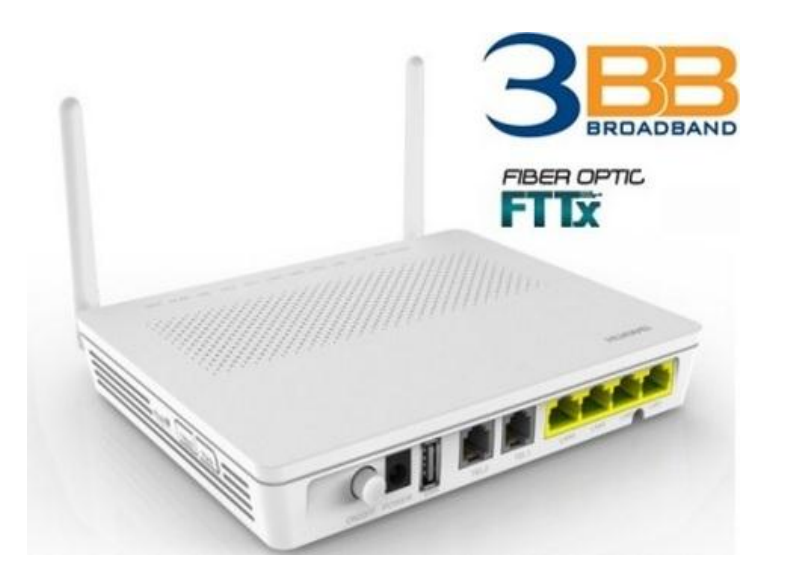

## สเปคของอุปกรณ์

| ltem                         | Specifications         |  |  |  |  |  |
|------------------------------|------------------------|--|--|--|--|--|
| ขนาด (ยาว x กว้าง x หนา)     | 176 mm x 138 mm x28 mm |  |  |  |  |  |
| น้ำหนัก (รวมน้ำหนัก Adaptor) | ประมาณ 1000 g          |  |  |  |  |  |
| กระแสไฟเข้าอุปกรณ์           | 11-14 V DC, 1 A        |  |  |  |  |  |
| ช่วงกระแสไฟเข้าของ Adaptor   | 100-240 V AC,50-60 Hz  |  |  |  |  |  |
| กำลังไฟที่ใช้คงที่           | 5W                     |  |  |  |  |  |
| กำลังไฟที่ใช้สูงสุด          | <= 7W                  |  |  |  |  |  |
| ความชื้น                     | 5%-95%                 |  |  |  |  |  |
| อุณหภูมิ                     | 0°C to +40°C           |  |  |  |  |  |

## Protocols and Standards

- GPON: ITU-T G.984
- Multicast: IGMPv2, IGMPv3, and IGMP snooping
- Routing: NAT, NAPT, and ALG
- Ethernet: IEEE 802.3ab
- Wi-Fi: IEEE 802.11b ,IEEE 802.11g ,IEEE 802.11n

## คุณลักษณะ

1. ช่องเชื่อมต่อ

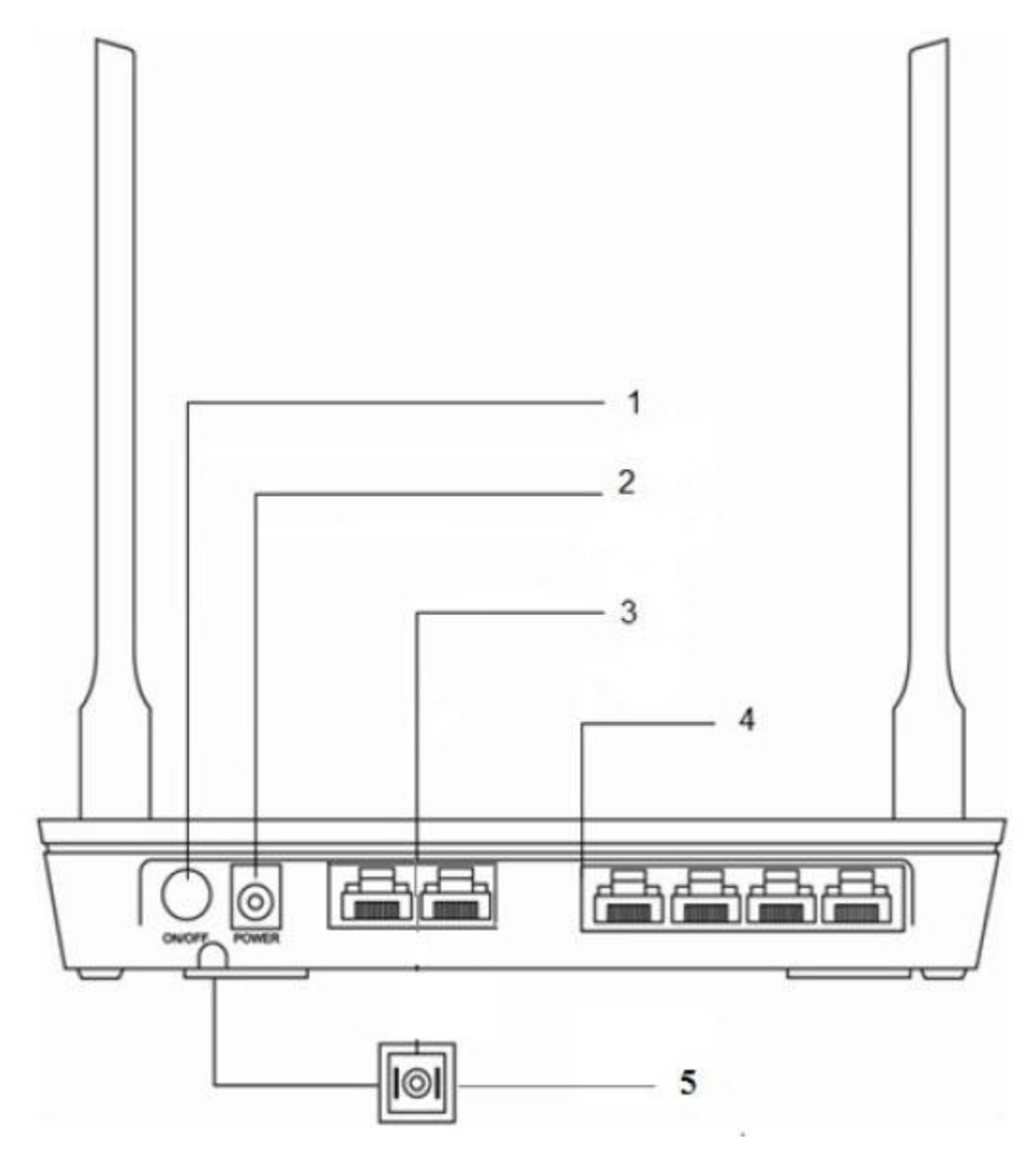

## พอร์ตที่แผงด้านหลังของ HG8245H

| Port และ ปุ่ม      | การทำงาน                                |  |
|--------------------|-----------------------------------------|--|
| 1.สวิตช์ไฟ         | ใช้สำหรับการเปิดหรือปิดอุปกรณ์          |  |
| 2.Port Adaptor     | ใช้สำหรับการเชื่อมต่อกับสาย Adaptor     |  |
| 3.Port Telephone   | ใช้สำหรับการเชื่อมต่อสายโทรศัพท์ (RJ11) |  |
| 4.Port Ethernet    | ใช้เชื่อมต่ออุปกรณ์ผ่านสายแลน (RJ45)    |  |
| 5.Port Fiber Optic | ใช้เชื่อมต่อสายไฟเบอร์ optic            |  |

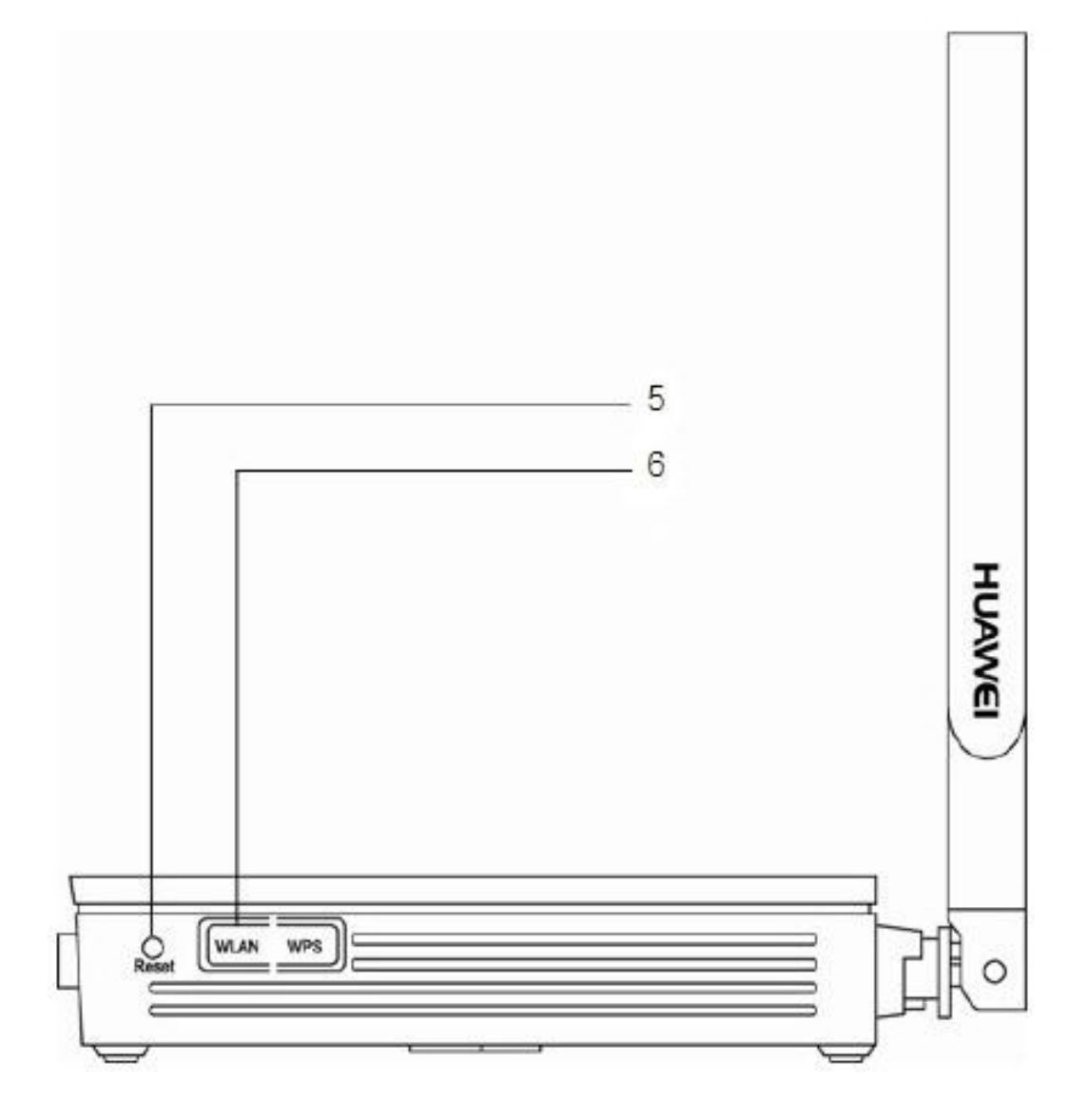

## พอร์ตที่แผงด้านหลังของ HG8245H

| Port และ ปุ่ม | การทำงาน                                                         |
|---------------|------------------------------------------------------------------|
| 5.Reset       | เป็นช่องที่ใช้กดเข้าเมื่อด้องการทำให้ก่าที่ตั้งไว้คืนก่าทุกอย่าง |
|               | เป็นค่า Default (กดค้างประมาณ 10 วินาที)                         |
| 6.WLAN        | ปุ่มที่ใช้ในการปิด-เปิดการทำงานพึงก์ชั่น Wireless                |

#### 2. ไฟสถานะ

|     |    | _ | _ | _ | _ | _ | _ | _ | _  | _ | _ | _ | _  | _ | _  | _ | _ | _   | _ | _ | H  | IU | A  | w | /E | 1  | ) |   | _ | _ | _   |   |   |
|-----|----|---|---|---|---|---|---|---|----|---|---|---|----|---|----|---|---|-----|---|---|----|----|----|---|----|----|---|---|---|---|-----|---|---|
| HU/ | 41 | N | e | ı |   |   |   |   |    |   |   |   |    |   |    |   |   |     |   |   |    |    |    |   |    |    |   |   |   |   |     |   |   |
|     |    |   |   |   |   |   |   |   |    |   |   |   |    |   |    |   |   |     |   |   |    |    |    |   |    |    |   |   |   |   |     |   |   |
|     | :  | : | : | : | : | : | : | : | :  | : | : | : | :  | : | :  | : | : | :   | : | : | :  | :  | :  | : | :  | :  | : | : | : | : | :   | : | : |
| :   | :  | : | : | : | : | : | : | : | :  | : | : | : | :  | : | :  | : | : | :   | : | : | :  | :  | :  | : | :  | :  | : | : | : | : | :   | : | : |
| :   | :  | ÷ | : | ÷ | : | : | : | : | :  | i | : | : | i  | : | :  | i | ÷ | ÷   | : | : | ÷  | :  | :  | ÷ | :  | :  | ÷ | : | i | : | :   | : | ÷ |
|     | ÷  | ÷ | ÷ | : | : | : | : | i | :  | ÷ | ÷ | : | i  | i | i  | : | ÷ | ÷   | ÷ | ÷ | ÷  | ÷  | ÷  | ÷ | i  | :  | ÷ | : | ÷ | : | :   | : | ÷ |
| :   | :  | : | : | : | : | : | : | : | :  | : | : | : | :  | : | :  | : | : | :   | : | : | :  | :  | :  | : | :  | :  | : | : | : | : | :   | : | : |
|     |    |   |   |   |   |   |   |   |    | 1 |   | 2 | 2  |   | 3  |   |   | Ē   |   | _ | 4  | 1. |    |   | -  | i  |   | 5 |   |   | 6   |   |   |
|     |    |   |   |   |   |   |   |   | PC |   | R | P | DN |   | .0 | s | - | ANI |   |   | 12 | L  | AN | 3 | 4  | N4 | 1 | - | N | • | NPS | • |   |

|              | สถา     | นะไฟ    |                                                             |  |  |  |  |  |
|--------------|---------|---------|-------------------------------------------------------------|--|--|--|--|--|
| สถานะแบบที - | PON     | LOS     | กวามหมายคือ                                                 |  |  |  |  |  |
| 1            | ไม่ติด  | ไม่ติด  | OLT ปีคการเชื่อมต่อกับ ONT                                  |  |  |  |  |  |
| 2            | กระพริบ | ไม่ติด  | ONT กำลังพขาขามสร้าง Connection ไปที่ OLT                   |  |  |  |  |  |
| 3            | ค้าง    | ไม่ติด  | ONT เชื่อมต่อไปที่ OLT ได้แล้ว                              |  |  |  |  |  |
| 4            | ไม่ติด  | กระพริบ | ค่า Rx Power ของ ONT มีค่าต่ำกว่าก่าความไวในการรับสัญญาณของ |  |  |  |  |  |
|              |         |         | ด้วรับแสง                                                   |  |  |  |  |  |
| 5            | กระพริบ | กระพริบ | OLT ตรวจพบว่า ONT ที่ Connect เข้ามาไม่ถกต้อง               |  |  |  |  |  |

| หมายเลข / ชื่อ | ถักษณะไฟ                                      | กวามหมายถือ                                                                                                    |  |  |  |  |
|----------------|-----------------------------------------------|----------------------------------------------------------------------------------------------------|--|--|--|--|
|                | <mark>เขี</mark> ยว / ติดก้าง                 | อุปกรณ์เปิดการทำงาน                                                                                                    |  |  |  |  |
| 1.POWER        | ส้ม / ติดก้าง                                 | อุปกรณ์เปิดการทำงาน โดยใช้ไฟจาก<br>Battery สำรอง                                                                                                    |  |  |  |  |
|                | ไม่ติด                                        | อุปกรณ์ปัดการทำงาน                                                                                                    |  |  |  |  |
| 2.PON          | ครวจสอ                                        | บความหมายได้ที่ตารางด้านบน                                                                                                    |  |  |  |  |
| 3.LOS          | ดรวจสอบกวามหมายได้ที่ตารางค้านบน              |                                                                                                    |  |  |  |  |
|                | 20073                                         | d                                                                                                    |  |  |  |  |
|                | PIPIPIII                                      | การเซอมดอทาง Ethernet เป็นปกด                                                                                                    |  |  |  |  |
| 4.LAN          | ติดกระพริบ                                    | การเซอมดอทาง Ethernet เป็นบกด<br>มีการ รับ-ส่ง ข้อมูลข้อมูลทาง Port<br>Ethernet                                                                                                    |  |  |  |  |
| 4.LAN          | ติดกระพริบ<br>ไม่ติด                          | การเซอมตอทาง Ethernet เบนบกต<br>มีการ รับ-ส่ง ข้อมูลข้อมูลทาง Port<br>Ethernet<br>ไม่มีการเชื่อมต่อที่ Port Ethernet                                                                              |  |  |  |  |
| 4.LAN          | ติดกระพริบ<br>ไม่ติด<br>ดิดก้าง               | การเซอมตอทาง Ethernet เป็นบกต<br>มีการ รับ-ส่ง ข้อมูลข้อมูลทาง Port<br>Ethernet<br>ไม่มีการเชื่อมต่อที่ Port Ethernet<br>มีการเปิดการใช้งานฟังก์ชั่น Wireless                                     |  |  |  |  |
| 4.LAN          | ติดกระพริบ<br>ไม่ติด<br>ติดก้าง<br>ติดพระพริบ | การเซอมดอทาง Ethernet เบนบกด<br>มีการ รับ-ส่ง ข้อมูลข้อมูลทาง Port<br>Ethernet<br>ไม่มีการเชื่อมด่อที่ Port Ethernet<br>มีการเปิดการใช้งานฟังก์ชั่น Wireless<br>มีการรับส่งข้อมูลผ่านทาง Wireless |  |  |  |  |

## การติดตั้งอุปกรณ์

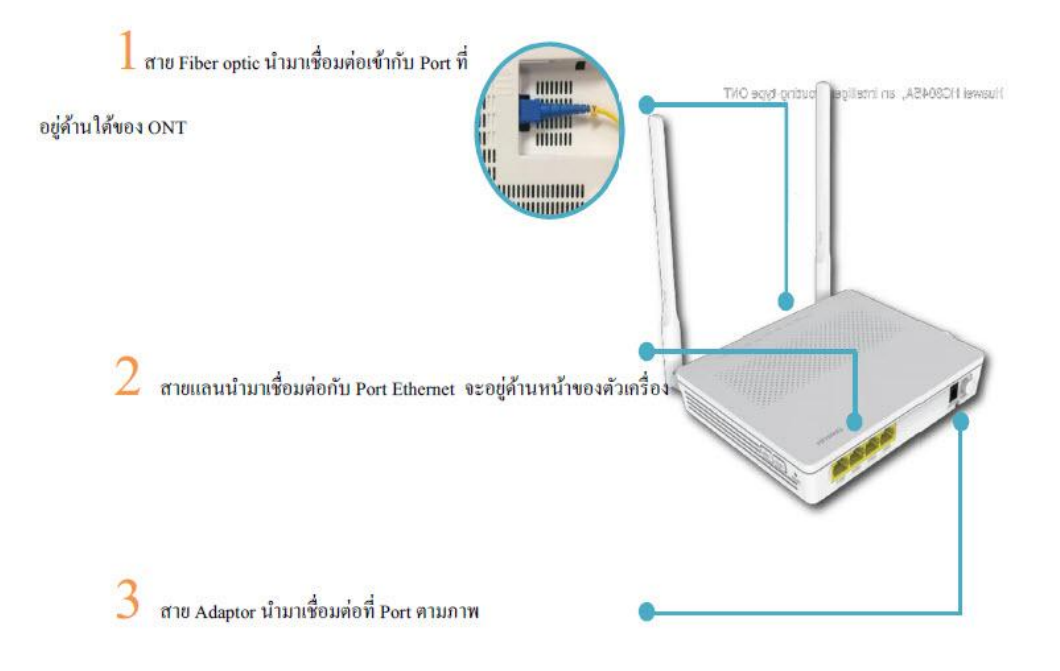

## ค่า Default ของอุปกรณ์

| Function            | Description                                    | Parameter                                                           |  |  |  |  |
|---------------------|------------------------------------------------|---------------------------------------------------------------------|--|--|--|--|
| WAN                 | Internet                                       | Mode - Routing PPPoE<br>VPI - 0<br>VCI - 33<br>Username default@3bb |  |  |  |  |
|                     | VOIP                                           | Mode - Bridge<br>VPI - 0<br>VCI - 50                                |  |  |  |  |
|                     | Router IP Address                              | 192,168.1.1                                                         |  |  |  |  |
| LAN                 | Lan port 4 Work mode                           | Enable                                                              |  |  |  |  |
|                     | DHCP                                           | Enable                                                              |  |  |  |  |
|                     | การกระจายสัญญาณ Wireless                       | Enable                                                              |  |  |  |  |
| WLAN                | SSID                                           | 3bb-wlan                                                            |  |  |  |  |
|                     | Wireless Security Key                          | 1111100000 (WPA/WPA2 Pre-share key)                                 |  |  |  |  |
| ACL                 | LAN / WAN service<br>HTTP / TELNET / FTP / SSH | Enable                                                              |  |  |  |  |
| Firewall            | Firewall Level Configuration                   | Disable                                                             |  |  |  |  |
| 17 N.               | Username                                       | admin                                                               |  |  |  |  |
| หน้า Log in อุปกรณ์ | Password                                       | 3bb / หรือ MAC 4 ตัวสุดท้าย -1                                      |  |  |  |  |
|                     | แก้ไข Password ของอุปกรณ์                      | แก้ไขได้                                                            |  |  |  |  |

## หน้าเมนู Log In ของอุปกรณ์

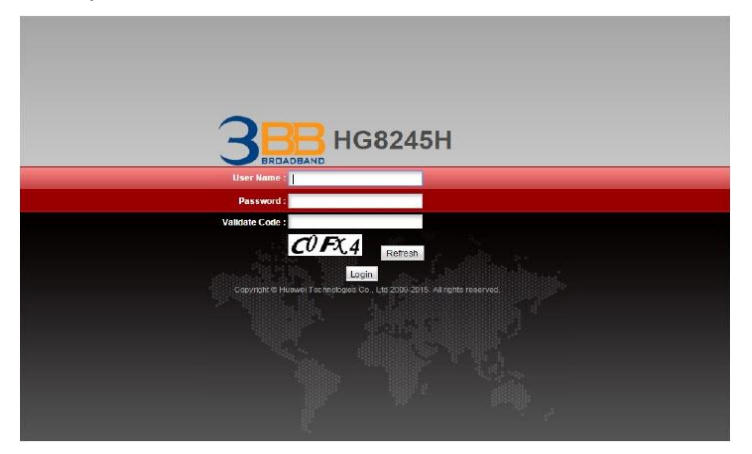

**ขั้นตอนที่ 1** : เชื่อมต่อกับ ONT ผ่านทางสาย LAN ต่อตรงเข้ากับเครื่อง PC หรือ เชื่อมต่อผ่านทาง Wireless ของ ONT ก็ได้

ขั้นตอนที่ **2** : ใช้ Browser เพื่อเข้าไปที่หน้าเมนูอุปกรณ์

**IP Address ของอุปกรณ์** : 192.168.1.1

Username : admin

**Password** : ตัวเลข MAC Address 4 ตัวสุดท้ายของ ONT ลบ 1 (ตัวพิมพ์ใหญ่) เช่น MAC Address ของ ONT คือ ABCDEFFFFFF Password=FFFE

Validate code : ดัวอักษรพิมพ์ใหญ่หรือพิมพ์เล็กตามที่แสดง เช่น c0fx4

ขั้นตอนที่ 3 : กด Login เพื่อเข้าสู่หน้าเวป

## หน้าเมนูของอุปกรณ์

เมื่อสามารถ Log in ผ่านหน้า Log in มาได้ จะพบกับหน้าเมนูดังภาพ

| WAN Information              | Status > Device Information                        |                                                                                                    |
|------------------------------|----------------------------------------------------|----------------------------------------------------------------------------------------------------|
| VolP Information             |                                                    |                                                                                                    |
| VLAN Information             | On this page, you can                              | view basic device information.                                                                                                    |
| Smart WiFi Coverage          |                                                    |                                                                                                    |
| th Port Information          | Device Type:                                       | HG8245H                                                                                                    |
| OHCP Information             | Description:                                       | EchoLife HG8245H GPON Terminal (CLASS B+/WFI+/PRODUCT ID:2102311DDG6RF3000416)                                                                                                    |
| Optical Information          | SN:                                                | 485754432EF8DB3F (HWTC2EF8DB3F)                                                                                                    |
| Battery Information          | Hardware Version:                                  | 494.E                                                                                                    |
| evice Information            | Software Version:                                  | V3R015C008018                                                                                                    |
| Remote Manage                | Manufacture Info:                                  | 2102311DDG6RF3000416.C402                                                                                                    |
| -<br>Iser Device Information | ONT Registration Status:                           | O5(Operation state)                                                                                                    |
| ervice Provisioning Status   | ONT ID:                                            | 31                                                                                                    |
|                              | CPU Usage:                                         | 8%                                                                                                    |
|                              | Memory Usage:                                      | 50%                                                                                                    |
|                              | Custom Info:                                       | Customized for Triple T, Thailand                                                                                                    |
|                              | The administrator uses the about how to change the | e initial password. If you want to change this password, please contact the telecom carrier. For detail<br>password, see the Security Maintenance from http://support.nuawei.com. |

## หน้าเมนูของ HG8245H ประกอบด้วยรายละเอียดดังต่อไปนี้

1. Status หัวข้อนี้จะแสดงรายละเอียดข้อมูลเกี่ยวกับ WAN LAN Wi-Fi และข้อมูลอื่นๆของอุปกรณ์

#### **1.1 WAN Information**

คลิกที่แท็บ **Status** แล้วเลือก **WAN Information** คุณจะสามารถดูสถานะ WAN ได้ในตาราง เช่น Mode / WAN IP Address ที่ได้ในขณะนี้

| NAN Information             | Status > Device Information |                                                                                                    |  |  |  |  |  |  |  |  |  |
|-----------------------------|-----------------------------|----------------------------------------------------------------------------------------------------|--|--|--|--|--|--|--|--|--|
| /olP Information            |                             |                                                                                                    |  |  |  |  |  |  |  |  |  |
| VLAN Information            | On this page, you can       | view basic device information.                                                                          |  |  |  |  |  |  |  |  |  |
| Smart WiFi Coverage         |                             |                                                                                                    |  |  |  |  |  |  |  |  |  |
| th Port Information         | Device Type:                | HG8245H                                                                                                 |  |  |  |  |  |  |  |  |  |
| OHCP Information            | Description:                | EchoLife HG8245H GPON Terminal (CLASS B+/WIFI+/PRODUCT ID:2102311DDG6RF3000416)                         |  |  |  |  |  |  |  |  |  |
| Optical Information         | SN:                         | 485754432EF8DB3F (HWTC2EF8DB3F)                                                                         |  |  |  |  |  |  |  |  |  |
| 3attery Information         | Hardware Version:           | 494 E                                                                                                   |  |  |  |  |  |  |  |  |  |
| Device Information          | Software Version:           | /3R015C00S018                                                                                           |  |  |  |  |  |  |  |  |  |
| Remote Manage               | Manufacture Info:           | 2102311DDG6RF3000416.C402                                                                               |  |  |  |  |  |  |  |  |  |
| Jser Device Information     | ONT Registration Status:    | O5(Operation state)                                                                                     |  |  |  |  |  |  |  |  |  |
| Service Provisioning Status | ONT ID:                     | 31                                                                                                    |  |  |  |  |  |  |  |  |  |
|                             | CPU Usage:                  | 8%                                                                                                    |  |  |  |  |  |  |  |  |  |
|                             | Memory Usage:               | 50%                                                                                                    |  |  |  |  |  |  |  |  |  |
|                             | Custom Info:                | Customized for Triple T, Thailand                                                                       |  |  |  |  |  |  |  |  |  |
|                             | The administrator uses th   | e initial password. If you want to change this password, please contact the telecom carrier. For detail |  |  |  |  |  |  |  |  |  |
|                             | about how to change the     | password, see the Security Maintenance from http://support.huawei.com                                   |  |  |  |  |  |  |  |  |  |

#### **1.2 VOIP Information**

เป็นเมนูที่ใช้ในการตรวจสอบสถานะของ VOIP เช่น เบอร์โทรศัพท์ที่ใช้งาน/สถานะของเบอร์ที่ใช้

|                             | 245H       |                        |                          |               |             |                |                     | Logou      |
|-----------------------------|------------|------------------------|--------------------------|---------------|-------------|----------------|---------------------|------------|
|                             | WAN LAI    | N IPV6 W               | LAN Security Rou         | ite Forward I | Rules Netwo | ork Applicatio | n Voice SystemTo    | pols       |
| WAN Information             | Status > 1 | /oIP Informati         | on                       |               |             |                |                     |            |
| VolP Information            | 1          |                        |                          |               |             |                |                     |            |
| WLAN Information            | On         | this page, you         | I can query voice user i | ntormation.   |             |                |                     |            |
| Smart WIFI Coverage         |            |                        | User Name                | Associated    |             |                |                     |            |
| Eth Port Information        | No.        | URI                    | (Phone Number)           | POTS Port     | User Status | Call Status    | Registry Error      | Error Code |
| DHCP Information            |            |                        |                          | 1             | Disabled    | Idle           | The WAN has not obt |            |
| Optical Information         |            |                        |                          | 10            |             |                | ained an IP address |            |
| Battery Information         | 2          | 4                      | 4                        | 2             | Disabled    | Idie           | The WAN has not obt |            |
| Device Information          | 0          |                        |                          |               |             |                | ained an IP address |            |
| Remote Manage               | Te         | en alta el líber X (al | O secure aliat "Destat   | ValDi         |             |                |                     |            |
| User Device Information     | 10         | earsu the vol          | r service, click restart | VOIP -        |             |                |                     |            |
| Service Provisioning Status | Rest       | art VolP               |                          |               |             |                |                     |            |

## 1.3 WLAN Information

ใช้เพื่อแสดงสถานะของสัญญาณ Wireless เช่น SSID / Channel Wireless / ปริมาณการรับ-ส่งข้อมูล ทาง Wireless

| WAN Information             | Status > WLAN  | Information   |             |                 |             |                    |                    |            |            |            |                   |
|-----------------------------|----------------|---------------|-------------|-----------------|-------------|--------------------|--------------------|------------|------------|------------|-------------------|
| VoIP Information            |                |               |             |                 |             |                    |                    |            |            |            |                   |
| WLAN Information            | On this pa     | ge, you can q | iery the WL | AN informatio   | n, WLAN p   | packet st          | stistics, and 5    | 5ID inform | ation.     |            |                   |
| Smart WiFi Coverage         |                |               |             |                 |             |                    |                    |            |            |            |                   |
| Eth Port Information        | WLAN Info      |               |             |                 |             |                    |                    |            |            |            |                   |
| DHCP Information            | WLAN Status:   |               | Enabled     | Enabled         |             |                    |                    |            |            |            |                   |
| Optical Information         | WLAN Channel   |               | 11.         |                 |             |                    |                    |            |            |            |                   |
| Battery Information         | WI AN Packet   | t Statistics  |             |                 |             |                    |                    |            |            |            |                   |
| Device Information          | TICALLY BOAC   | - Statistics  |             |                 | Recei       | ve (RX)            |                    |            | Trans      | mit (TX)   |                   |
| Remote Manage               | S SID Index    | SSID          | Name        | Bytes           | Packets     | Error              | Discarded          | Bytes      | Packets    | Error      | Discarded         |
| User Device Information     | 1 3            | ibb-wlan      |             | 705907          | 8913        | 0                  | D                  | 403403     | 3488       | 4 0        | 1                 |
| Service Provisioning Status |                |               |             |                 |             |                    |                    |            |            |            |                   |
|                             | SSID Informa   | tion          |             |                 |             |                    |                    |            |            |            |                   |
|                             | SSID Index     | S SID         | Name        | Securit         | y Configu   | ration             | Auther             | tication N | lode       | Encryp     | tion Mode         |
|                             | 1 3            | ibb-wlan      |             | Configure       | t           |                    | WPA/WPA2           | PreShared  | Key        | AES        |                   |
|                             | STA informat   | ion C         | uery        |                 |             |                    |                    |            |            |            |                   |
|                             | мас            | SSID Cor      | nection     | Sending Rat     | e Receivi   | ing Rate           | Signal<br>Strength | Noise      | Signal-t   | o-Noise    | Signal<br>Quality |
|                             | Address M      | Name Dur      | ation (s)   | (Mbit/s)        | (Mb         | vit/s)             | (dBm)              | (dBm)      | Ratio      | (dB)       | (dBm)             |
|                             | Neighboring    | AD Informatic |             | ny Note: our    | oving the r | sciebbori          | na AD informa      | for mey d  | inconnect  | al sistion | connection        |
|                             | morginuorang / | AP INSTITUTE  | in Gue      | Signal          | sying the s | rengiabori         | ng meninonna       | con may u  | BCONTIGET. | an sidtion | connection        |
|                             |                |               | -           | - Second Second |             | and the set of the |                    |            | 17         |            |                   |

## 1.4 Smart Wifi Coverage

ตรวจสอบสถานะของอุปกรณ์ข้อมูลสถิติและข้อมูล AP ในเครือข่ายได้

|                             | 245H<br>WAN LAN | i iPv6 V     | VLAN Securit    | ty Rouste F    | orward Rules       | Netwo      | rk Application | Voice Sys       | tem Tools   | Logout   |
|-----------------------------|-----------------|--------------|-----------------|----------------|--------------------|------------|----------------|-----------------|-------------|----------|
| WAN Information             | Status > S      | imart WIFI C | overage         |                |                    |            |                |                 |             |          |
| VolP Information            |                 |              |                 |                |                    |            |                |                 |             |          |
| WLAN Information            | On t            | his page, yo | u can query the | device status, | statistic al infor | mation, ar | d neighbor AP  | nformation in t | he WiFi ne  | twork.   |
| Smart WiFi Coverage         |                 |              |                 |                |                    |            |                |                 |             |          |
| Eth Port Information        | Online I        | External AP  | s:              |                |                    |            |                |                 |             |          |
| DHCP Information            | Model           | Serial       | Hardware        | Software       | Online             | Work       | Connection     | SSID            | Channel     | Transmit |
| Optical Information         |                 | Number       | Version         | Version        | Duration           | Mode       | Mode           | Connection      |             | Power    |
| Battery Information         | -               | -            | -               | -              | -                  | -          | -              | -               |             | -        |
| Device Information          |                 |              |                 |                |                    |            |                |                 |             |          |
| Remote Manage               |                 |              |                 |                |                    |            |                |                 |             |          |
| User Device Information     | Device          | es Associat  | ed with Externa | APs Exte       | rnal APs Neiç      | hbor Info  | rmation        | External AP     | s WiFi Stat | istics   |
| Service Provisioning Status |                 |              |                 |                |                    |            |                |                 |             |          |

#### **1.5 Eth Port Information**

ตรวจสอบข้อมูลของ Port Ethernet เช่น Speed ที่รองรับได้ / สถานะการเชื่อมต่อของ Port / ปริมาณ การรับ-ส่งข้อมูลที่ Port

|                             | 245H       |                      |                       |                |               |               |               | Logo    |
|-----------------------------|------------|----------------------|-----------------------|----------------|---------------|---------------|---------------|---------|
| BROADBAND Status            | WAN LAP    | I IPV6 WLAN          | Security Route        | Forward Ru     | iles Network  | Application V | oice System   | Tools   |
| WAN Information             | Status > I | Eth Port Information | 1                     |                |               |               |               |         |
| VolP Information            | -          |                      |                       |                |               |               |               |         |
| WLAN Information            | On         | this page, you can   | query information abo | ut user-side E | thernet ports |               |               |         |
| Smart WiFi Coverage         |            |                      |                       |                |               |               |               |         |
| Eth Port Information        | Ethern     | et Port Status       |                       |                |               |               |               |         |
| DHCP Information            | Port       |                      | Status                |                | Receive (RX)  |               | Transmit (TX) |         |
| Optical Information         | Full       | Mode                 | Speed                 | Link           | Bytes         | Packets       | Bytes         | Packets |
| Patton internation          | 1          | Full-duplex          | 1000 Mbit/s           | Up             | 1091961       | 9828          | 5606479       | 9408    |
| battery mornation           | Z          | Haif-duplex          | 10 Mbit/s             | Down           | Ø             | 0             | 82386         | 737     |
| Device Information          | 3          | Haif-duplex          | 10 Mbit/s             | Down           | 0             | 0             | 82385         | 737     |
| Remote Manage               | 4          | Half-duplex          | 10 Mbit/s             | Down           | 0             | 0             | 82386         | 737     |
| User Device Information     |            |                      |                       |                |               |               |               |         |
| Service Provisioning Status |            |                      |                       |                |               |               |               |         |

#### **1.6 DHCP Information**

สามารถดูข้อมูลพื้นฐานเกี่ยวกับเซิร์ฟเวอร์ DHCP รวมถึงที่อยู่ IP ที่กำหนดให้กับอุปกรณ์ที่เชื่อมต่อผ่าน ระบบ DHCP แสดงรายละเอียด IP Address / MAC Address และเวลาการเชื่อมต่อที่เหลือ

| WAN Information             | Status > DHCP Information                             |                                           |                                                          |                                                                  |                                    |  |  |
|-----------------------------|-------------------------------------------------------|-------------------------------------------|----------------------------------------------------------|------------------------------------------------------------------|------------------------------------|--|--|
| VolP Information            |                                                       |                                           |                                                          |                                                                  |                                    |  |  |
| WLAN Information            | On this page, you can que<br>addresses, number of Wi- | ry basic DHCP info<br>Fi IP addresses, nu | ormation, including the tot<br>imber of remaining IP add | al number of IP addresses, num<br>resses, host name, IP address, | ber of Ethernet IP<br>MAC address, |  |  |
| Smart WiFi Coverage         | remaining lease time, and                             | device type.                              |                                                          |                                                                  |                                    |  |  |
| Eth Port Information        | Total IP Addresses                                    | 29                                        |                                                          |                                                                  |                                    |  |  |
| DHCP Information            | Ethernet IP Addresses:                                | 14                                        | 14                                                       |                                                                  |                                    |  |  |
| Optical Information         | Wi-Fi IP Addresses:                                   | 1                                         | 1                                                        |                                                                  |                                    |  |  |
| Battery Information         | Remaining IP Addresses:                               | 14                                        |                                                          |                                                                  |                                    |  |  |
| Device Information          | Host Name                                             | IP Address                                | MAC Address                                              | Remaining Lease Time                                             | Device Type                        |  |  |
| Remote Manage               | WPWY43UIQXBCO2K                                       | 192.168.1.2                               | 00:1c:33:23:3f;c8                                        | 259000(s)                                                        | MSFT 5.0                           |  |  |
| liter Device Information    | android-6a6478b9                                      | 192,168,1.3                               | 28:27:bf.af.60:88                                        | 163931(s)                                                        | dhcpcd-5.5.6                       |  |  |
|                             | IPhone-4-8GB                                          | 192.168.1.4                               | 28:cf:e9:93:61 8d                                        | 254221(s)                                                        |                                    |  |  |
| Service Provisioning Status | iPhone                                                | 192.168.1.5                               | 34:36:3b:9b:2a:34                                        | 168327(s)                                                        |                                    |  |  |
|                             | iPhone                                                | 192.168.1.6                               | 54:4e:90:76:18:71                                        | 230429(s)                                                        |                                    |  |  |
|                             | android-36d13a79                                      | 192.168.1.7                               | d4:0b:1a:89:57:02                                        | 171351(s)                                                        | dhoped-5.5.6                       |  |  |
|                             |                                                       | 192.168.1.8                               | 85:6 <mark>9:68:f1:89:</mark> 68                         | 181707(s)                                                        | dhcpcd 4.0.15                      |  |  |
|                             | iPhone                                                | 192.168.1.9                               | fc:e9:98.78:a1:d8                                        | 183710(s)                                                        |                                    |  |  |
|                             | SoL                                                   | 192 168 1 10                              | 48:74:5e:73:48:e3                                        | 183714(s)                                                        |                                    |  |  |
|                             | iPhone-3                                              | 192 168 1 11                              | 84:b1:53:e7:28:37                                        | 257522(\$)                                                       |                                    |  |  |
|                             | Golf-3bb                                              | 192.168.1.13                              | Oc:74:c2:58:c8:61                                        | 249274(s)                                                        |                                    |  |  |
|                             | iPhone                                                | 192.168.1.12                              | 0c:3e:9f:24:58:78                                        | 228102(s)                                                        |                                    |  |  |
|                             | Suwadee-PC                                            | 192.168.1.17                              | 20:68:9d:2f:a1:30                                        | 236884(s)                                                        | MSFT 5.0                           |  |  |
|                             | android-627510a5                                      | 192,166,1,14                              | c8:14:79:e9:08:c3                                        | 240859(s)                                                        | dhcocd-5.5.6                       |  |  |
|                             |                                                       |                                           | 0 70 50 01 52 12                                         | 240207(-)                                                        | -                                  |  |  |

#### **1.7 Optical Information**

สามารถตรวจสอบค่า Power ของแสงว่ามีปริมาณเท่าใด ณ เวลานั้น เพื่อตรวจสอบว่ามีค่าอยู่ในช่วงที่ เหมาะสมหรือไม่

| WAN Information            | Status > Optical Information      |                               |                 |
|----------------------------|-----------------------------------|-------------------------------|-----------------|
| olP Information            |                                   |                               |                 |
| LAN Information            | On this page, you can query the s | status of the optical module. |                 |
| mart WiFi Coverage         |                                   |                               |                 |
| th Port Information        | ONT Information                   |                               |                 |
| HCP Information            |                                   | Current Value                 | Reference Value |
| Optical Information        | Optical Signal Sending Status:    | Auto                          | Auto            |
| Battery Information        | TX Optical Power:                 | 2.10 dBm                      | 0.5 to 5 dBm    |
| evice information          | RX Optical Power:                 | -24.09 dBm                    | -27 to -8 dBm   |
| temote Manage              | Working Voltage:                  | 3232 mV                       | 3100 to 3500 mV |
| ser Device Information     | Bias Current                      | 15 mA                         | 0 to 90 mA      |
| andra Drovisioning Status  | Working Temperature:              | 50 °C                         | -10 to +85 °C   |
| errice Provisioning status | OI T Information                  |                               |                 |
|                            | oct monthline                     | Current Value                 | Reference Value |
|                            | Optical module type:              |                               | -               |
|                            | Transmit optical power.           | dBm                           |                 |
|                            | PON port identifier:              |                               | -               |

## **1.8 Battery Information**

|                             | 45H<br>WAN LAN IPv6 WLAN Security  | Lo<br>Route Forward Rules Network Application Voice System Tools | gout |
|-----------------------------|------------------------------------|------------------------------------------------------------------|------|
| WAN Information             | Status > Battery Information       |                                                                  |      |
| VolP Information            |                                    |                                                                  |      |
| WLAN Information            | On this page, you can view the pow | ver supply mode and the available battery capacity.              |      |
| Smart WiFi Coverage         |                                    |                                                                  |      |
| Eth Port Information        | Power Supply Mode:                 | Commercial power                                                 |      |
| DHCP Information            | Available Battery Capacity:        | 100%                                                             |      |
| Optical Information         |                                    |                                                                  |      |
| Battery information         |                                    |                                                                  |      |
| Device Information          |                                    |                                                                  |      |
| Remote Manage               |                                    |                                                                  |      |
| User Device Information     |                                    |                                                                  |      |
| Service Provisioning Status |                                    |                                                                  |      |

#### **1.9 Device Information**

ตรวจสอบข้อมูลของอุปรณ์ เช่น รุ่นของอุปกรณ์ / รุ่นของ Software ที่ใช้งาน / หมายเลข Serial ของ อุปกรณ์

| NAN Information            | Status > Device Information                       |                                                                                                    |
|----------------------------|---------------------------------------------------|----------------------------------------------------------------------------------------------------|
| olP Information            |                                                   |                                                                                                    |
| LAN Information            | On this page, you can                             | view basic device information.                                                                                                    |
| mart WiFi Coverage         |                                                   |                                                                                                    |
| th Port Information        | Device Type:                                      | HG8245H                                                                                                    |
| HCP Information            | Description:                                      | EchoLife HG8245H GPON Terminal (CLASS 8+/WIFI+/PRODUCT ID:2102311DDG6RF3000416                                                                                               |
| ptical information         | SN:                                               | 485754432EF8DB3F (HWTC2EF8DB3F)                                                                                                    |
| attery information         | Hardware Version:                                 | 404.E                                                                                                    |
| evice Information          | Software Version:                                 | V3R015C00S018                                                                                                    |
| emote Manage               | Manufacture Info:                                 | 2102311DDG6RF3000416.C402                                                                                                    |
| ser Device Information     | ONT Registration Status.                          | O5(Operation state)                                                                                                    |
| anvice Dravisioning Status | ONT ID:                                           | 31                                                                                                    |
| ervice Provisioning status | CPU Usage:                                        | 1%                                                                                                    |
|                            | Memory Usage:                                     | 52%                                                                                                    |
|                            | Custom Info:                                      | Customized for Triple T, Thailand                                                                                                    |
|                            | The administrator uses th about how to change the | e initial password. If you want to change this password, please contact the telecom camer. For det<br>password, see the Security Maintenance from http://support.huawel.com. |

#### 1.10 User Device Information

สามารถเข้าตรวจสอบรายละเอียดของอุปกรณ์ที่เข้ามาเชื่อมต่อได้ เช่น ชื่ออุปกรณ์ที่เข้ามาเชื่อมต่อ / สถานะว่ายังเชื่อมต่ออยู่หรือไม่ / MAC Address ของอุปกรณ์

| WAN Information             | Status > User Device              | Information                               |                       |                          |                     |                        |
|-----------------------------|-----------------------------------|-------------------------------------------|-----------------------|--------------------------|---------------------|------------------------|
| VolP Information            |                                   |                                           |                       |                          |                     |                        |
| WLAN Information            | On this page, yo<br>MAC address a | u can query the basic<br>nd device status | Information about the | ne user device, includin | g the host name, de | vice type, IP address, |
| Smart WiFi Coverage         |                                   |                                           |                       |                          |                     |                        |
| Eth Port Information        | Host Name                         | Device Type                               | IP Address            | MAC Address              | Device Status       | Application            |
|                             | biothe                            |                                           |                       |                          |                     | Details                |
| DHCP Information            | b71b107f                          | dhcpcd-5.5.6                              | 192.168.1.2           | d0:87:e2:41:d8:80        | Online              | Share Access           |
| Optical Information         | UT UT UT                          |                                           |                       |                          |                     | Network Application    |
| Battery Information         |                                   | iPhone 192.168.1.3                        |                       | 7c:01:91:d1:00:a9        | Offline             | Details                |
| Device Information          | iPhone                            |                                           | 192.168.1.3           |                          |                     | Delete                 |
| Pomote Maraos               |                                   |                                           |                       |                          |                     | Network Application    |
| Remote manage               |                                   |                                           |                       | 58 9c 70:b1:83 2c        | Online              | Details                |
| User Device Information     | somkuans-IPad                     | -                                         | 192.168.1.4           |                          |                     | Snare Access           |
| Service Provisioning Status |                                   |                                           |                       |                          |                     | Network Application    |
|                             | android-                          | dhened EEE                                | 40240245              | 00-24-00-20-57-54        | Office              | Delate                 |
|                             | dfb4a3b4                          | unepeu-5.5/6                              | 192.168.1.5           | 00.00.00.20.0.81         | Onne                | Network Application    |
|                             |                                   |                                           |                       |                          |                     | Details                |
|                             | android-                          | dhcpcd-5.5.6                              | 192,168,1.6           | 6c b7 f4:5b 64:d4        | Offine              | Delete                 |
|                             | 9150168e                          |                                           |                       |                          |                     | Network Application    |
|                             |                                   |                                           |                       |                          | and the             | Daga                   |

2. WAN หัวข้อนี้ จะอธิบายการตั้งค่า Interface WAN ดังนี้

#### WAN Configuration

หน้านี้จะแสดงว่า ค่า default HG8245H มีการสร้าง Interface WAN 2 แบบไว้อยู่แล้ว คือ

2\_VOIP\_R\_VID\_50 คือ interface สำหรับ voip

#### 1\_TR069\_INTERNET\_R\_VID\_33 คือ interface สำหรับ internet

|                                | 3245H                                |                                                                                                    |                                      | Logou              |
|--------------------------------|--------------------------------------|----------------------------------------------------------------------------------------------------|--------------------------------------|--------------------|
| BROADBAND                      | WAN LAN IP                           | V5 WLAN Security Route Forward Ru                                                                        | ules Network Application Voice       | System Tools       |
| WAN Configuration              | WAN > WAN C                          | onfiguration                                                                                             |                                      |                    |
| DHCP Client Option Configurati | on                                   |                                                                                                    |                                      |                    |
| DHCP Client Request Parameter  | on this pa<br>upper-lay<br>equipment | age, you can configure want poin parameters. In<br>er network equipment. Therefore, these paramet<br>it. | ers must be consistent between the C | NT and the network |
|                                |                                      |                                                                                                    |                                      | New Delete         |
|                                |                                      | Connection Name                                                                                          | VLAN/Priority                        | Protocol Type      |
|                                |                                      | 2_VOIP_R_VID_50                                                                                          | 50/0                                 | IPv4               |
|                                |                                      | 1_TR069_INTERNET_R_VID_33                                                                                | 33/0                                 | IPv4               |
|                                |                                      |                                                                                                    |                                      |                    |
|                                |                                      |                                                                                                    |                                      |                    |
|                                |                                      |                                                                                                    |                                      |                    |
|                                |                                      |                                                                                                    |                                      |                    |
|                                |                                      |                                                                                                    |                                      |                    |

## การตั้งค่า WAN สำหรับการใช้งาน Internet (Routing Mode / PPPoE)

ทำการ Click เลือก Interface 1\_TR069\_INTERNET\_R\_VID\_33

| BROADBAND Statu             | S WAN LAN IP               | 6 WLAN Security Route Forward Rules                     | Network Application Voice         | System Tools       |
|-----------------------------|----------------------------|---------------------------------------------------------|-----------------------------------|--------------------|
| VAN Configuration           | WAN > WAN Co               | onfiguration                                            |                                   |                    |
| HCP Client Option Configura | tion                       |                                                         |                                   |                    |
| HCP Client Request Paramet  | en upper-laye<br>equipment | r network equipment. Therefore, these parameters n<br>L | nust be consistent between the ON | IT and the network |
|                             |                            |                                                         |                                   |                    |
|                             |                            | Connection Name                                         | VLAN/Priority                     | Protocol Type      |
|                             |                            | Connection Name<br>2_VOIP_R_VID_50                      | VLAN/Priority<br>50/0             | Protocol Type      |

## การตั้งค่า WAN สำหรับการใช้งาน Internet (Mode Routing / PPPoE)

ทำการตั้งค่าตามรูปด้านล่าง และแก้ไข Username / Password ที่ได้จากทาง ISP แล้วกด Apply

|                                                                | WAN LAN IPV6 WI                                      | AN Security Route Forward                                                  | Rules Network /                         | Application Voice                             | Log<br>\$ystem Tools                          |  |  |
|----------------------------------------------------------------|------------------------------------------------------|----------------------------------------------------------------------------|-----------------------------------------|-----------------------------------------------|-----------------------------------------------|--|--|
| VAN Configuration                                              | WAN > WAN Configurat                                 | ion                                                                        |                                         |                                               |                                               |  |  |
| HCP Client Option Configuratio<br>HCP Client Request Parameter | On this page, you<br>upper-layer netwo<br>equipment. | can configure WAN port parameters.<br>rk equipment. Therefore, these param | The ONT (home ga<br>leters must be cons | iteway) uses a WAN p<br>istent between the ON | ort to communicate with<br>\T and the network |  |  |
|                                                                |                                                      |                                                                            |                                         |                                               | New Delet                                     |  |  |
|                                                                |                                                      | Connection Name                                                            |                                         | VLAN/Priority                                 | Protocol Type                                 |  |  |
|                                                                |                                                      | 2_VOIP_R_VID_50                                                            |                                         | 50/0                                          | IPv4                                          |  |  |
|                                                                |                                                      | 1_TR069_INTERNET_R_VID_33                                                  |                                         | 33/0                                          | IPv4                                          |  |  |
|                                                                | Basic Information                                    |                                                                            |                                         |                                               |                                               |  |  |
|                                                                | Enable WAN:                                          | $\checkmark$                                                               |                                         |                                               |                                               |  |  |
|                                                                | Encapsulation Mode                                   | O IPoE  PPPoE                                                              |                                         |                                               |                                               |  |  |
|                                                                | Protocol Type:                                       | IPv4                                                                       | ~                                       |                                               |                                               |  |  |
|                                                                | WAN Mode:                                            | Route WAN                                                                  | ~                                       |                                               |                                               |  |  |
|                                                                | Service Type:                                        | TROB9_INTERNET                                                             | ~                                       |                                               |                                               |  |  |
|                                                                | Enable VLAN:                                         |                                                                            |                                         |                                               |                                               |  |  |
|                                                                | VLAN ID:                                             | 33                                                                         | *(1-4094)                               |                                               |                                               |  |  |
|                                                                | 802.1p Policy:                                       | Use the specified valu                                                     | e O Copy from IP (                      | precedence                                    |                                               |  |  |
|                                                                | 802.1p:                                              | 0                                                                          | ~                                       |                                               |                                               |  |  |
|                                                                | MRU:                                                 | 1492                                                                       | (1-1540)                                | 1540)                                         |                                               |  |  |
|                                                                | User Name:                                           | default@3bb                                                                |                                         |                                               |                                               |  |  |
|                                                                | Password:                                            |                                                                            |                                         |                                               |                                               |  |  |
|                                                                | Enable LCP Detection                                 | n: 🗆                                                                       |                                         |                                               |                                               |  |  |
|                                                                | Binding Options:                                     |                                                                            | N3 1 LAN4 SSI                           |                                               | 3 SSID4                                       |  |  |
|                                                                | IPv4 Information                                     |                                                                            |                                         |                                               |                                               |  |  |
|                                                                | IP Acquisition Mode:                                 | Static DHCP O PP                                                           | PoE                                     |                                               |                                               |  |  |
|                                                                | Enable NAT:                                          |                                                                            |                                         |                                               |                                               |  |  |
|                                                                | NAT type:                                            | Port-restricted cone NAT                                                   | ~                                       |                                               |                                               |  |  |
|                                                                | Multicast VLAN ID                                    |                                                                            | (1-4094)                                |                                               |                                               |  |  |
|                                                                | DNSv4 for IPv8                                       |                                                                            | 1. weil                                 |                                               |                                               |  |  |
|                                                                | DIVOVATOLIEVO.                                       |                                                                            |                                         |                                               |                                               |  |  |

#### Basic Information

| Enable WAN           | Enable                                                        |
|----------------------|---------------------------------------------------------------|
| Encapsulation Mode   | PPPoE                                                         |
| Protocol Type        | IPv4                                                          |
| WAN Mode             | Route WAN                                                     |
| Service Type         | Internet หรือ TR069_INTERNET                                  |
| Enable VLAN          | Enable                                                        |
| VLAN ID              | 33                                                            |
| 802.1p Policy        | Use the Specified value                                       |
| 802.1p               | 0                                                             |
| MRU                  | 1492                                                          |
| Username             | กรอก Usemame ที่ได้จากทาง ISP                                 |
| Password             | กรอก Password ที่ได้จากทาง ISP                                |
| Enable LCP Detection | Disable                                                       |
| Binding Options      | ติ้กว่าต้องการใช้ WAN Interface นี้กับ Port LAN / SSID ใดบ้าง |
|                      |                                                               |

#### IPv4 Information

| IP Acquisition Mode | PPPoE                    |  |
|---------------------|--------------------------|--|
| Enable NAT          | Enable                   |  |
| NAT type            | Port-restricted cone NAT |  |
| Multicast VLAN ID   | ່ໄມ່ຈະບຸ                 |  |
| DNSv4 for IPv6      | Disable                  |  |

|                                  | AN LAN IPV6 W                                        | LAN Security Route Forward R                                                      | ules Network Application Vol                                           | ice System Tools                                  |
|----------------------------------|------------------------------------------------------|-----------------------------------------------------------------------------------|------------------------------------------------------------------------|---------------------------------------------------|
| WAN Configuration                | WAN > WAN Configura                                  | ation                                                                             |                                                                        |                                                   |
| OHCP Client Option Configuration |                                                      |                                                                                   |                                                                        |                                                   |
| OHCP Client Request Parameter    | On this page, you<br>upper-layer netwo<br>equipment. | u can configure WAN part parameters. Ti<br>ork equipment. Therefore, these parame | ne DNT (home gateway) uses a WA<br>ters must be consistent between the | N port to communicate with<br>ONT and the network |
|                                  |                                                      |                                                                                   |                                                                        | New Delete                                        |
|                                  |                                                      | Connection Name                                                                   | VLAN/Priority                                                          | Protocol Type                                     |
|                                  |                                                      | 2_VOIP_R_VID_50                                                                   | 50/0                                                                   | IPv4                                              |
|                                  |                                                      | 1_INTERNET_B_VID_33                                                               | 33/0                                                                   | IPv4                                              |
|                                  | Basic Information                                    |                                                                                   |                                                                        |                                                   |
|                                  | Ensble WAN:                                          |                                                                                   |                                                                        |                                                   |
|                                  | Encepsulation Mode                                   |                                                                                   |                                                                        |                                                   |
|                                  | Protocol Type:                                       | 1944                                                                              | /                                                                      |                                                   |
|                                  | WAN Mode:                                            | Bridge WAN                                                                        | -                                                                      |                                                   |
|                                  | Service Type:                                        | INTERNET                                                                          |                                                                        |                                                   |
|                                  | Enable VLAN:                                         | R.                                                                                |                                                                        |                                                   |
|                                  | VLAN ID:                                             | 33                                                                                | *(1-4004)                                                              |                                                   |
|                                  | 802.1p Policy:                                       | Ouse the specified value                                                          | O Copy from IP precedence                                              |                                                   |
|                                  | 802.1p:                                              | 0                                                                                 | 7                                                                      |                                                   |
|                                  | Binding Options:                                     |                                                                                   | LAN4 SSID1 SSID2 S                                                     | SID3 SSID4                                        |
|                                  | IPv4 Information                                     |                                                                                   |                                                                        |                                                   |
|                                  | Multisort V/ / N/ ID:                                |                                                                                   | (1_4004)                                                               |                                                   |

## การตั้งค่า WAN สำหรับการใช้งาน Internet (Mode Bridge)

#### Basic Information

| Enable WAN         | Enable                                                        |  |  |  |
|--------------------|---------------------------------------------------------------|--|--|--|
| Encapsulation Mode | IPoE หรือ PPoE                                                |  |  |  |
| Protocol Type      | IPv4                                                          |  |  |  |
| WAN Mode           | Bridge WAN                                                    |  |  |  |
| Service Type       | Internet                                                      |  |  |  |
| Enable VLAN        | Enable                                                        |  |  |  |
| VLAN ID            | 33                                                            |  |  |  |
| 802.1p Policy      | Use the Specified value                                       |  |  |  |
| 802.1p             | 0                                                             |  |  |  |
| Binding Options    | ติ๊กว่าต้องการใช้ WAN Interface นี้กับ Port LAN / SSID ใดบ้าง |  |  |  |

## IPv4 Information

| Multicast VLAN ID | ไม่ระบุ |  |
|-------------------|---------|--|
|-------------------|---------|--|

|                              | There a train configuration                               |                                                                               |                                                                            |                                               |
|------------------------------|-----------------------------------------------------------|-------------------------------------------------------------------------------|----------------------------------------------------------------------------|-----------------------------------------------|
| MCP Client Request Parameter | On this page, you or<br>upper-layer network<br>equipment. | an configure WAN port parameters. The<br>equipment. Therefore, these paramete | a ONT (home gataway) uses a WAN p<br>ars must be consistent between the ON | ort to communicate with<br>(T and the network |
|                              |                                                           |                                                                               |                                                                            | New Delex                                     |
|                              |                                                           | Connection Name                                                               | VLAN/Priority                                                              | Protocol Type                                 |
|                              |                                                           | 2_VOIP_R_VID_50                                                               | 50/0                                                                       | IPv4                                          |
|                              |                                                           | TR000_INTERNET_R_VID_33                                                       | 33/0                                                                       | Pv4                                           |
|                              | Basic Information                                         |                                                                               |                                                                            |                                               |
|                              | Enable WAN:                                               | $\mathbf{\nabla}$                                                             |                                                                            |                                               |
|                              | Encapsulation Mode:                                       | IPOE PPPOE                                                                    |                                                                            |                                               |
|                              | Protocol Type:                                            | (Py4 🗸                                                                        | 1                                                                          |                                               |
|                              | WAN Mode:                                                 | Route WAN 🗸                                                                   | ]                                                                          |                                               |
|                              | Service Type:                                             | VOIP 🗸                                                                        |                                                                            |                                               |
|                              | Enable VLAN:                                              | Z                                                                             |                                                                            |                                               |
|                              | VLAN ID:                                                  | 50                                                                            | *(1-4004)                                                                  |                                               |
|                              | 802.1p Policy:                                            | Use the specified value (                                                     | Copy from IP precedence                                                    |                                               |
|                              | 802.1p:                                                   | 0 ~                                                                           | -                                                                          |                                               |
|                              | MTU:                                                      | 1500                                                                          | (1-1540)                                                                   |                                               |
|                              | IPv4 Information                                          |                                                                               |                                                                            |                                               |
|                              | IP Acquistion Mode:                                       | O Static  O DHCP  O PPPo                                                      | E                                                                          |                                               |
|                              | Enable NAT:                                               |                                                                               |                                                                            |                                               |
|                              | Vendor ID:                                                |                                                                               | (The vendor ID consists of 0-64 chara                                      | acters.)                                      |
|                              |                                                           |                                                                               |                                                                            |                                               |

## การตั้งค่า WAN Interface สำหรับการใช้งาน VOIP

#### Basic Information

| Enable WAN         | Enable                  |  |
|--------------------|-------------------------|--|
| Encapsulation Mode | IPoE                    |  |
| Protocol Type      | IPv4                    |  |
| WAN Mode           | Route WAN               |  |
| Service Type       | VOIP                    |  |
| Enable VLAN        | Enable                  |  |
| VLAN ID            | 50                      |  |
| 802.1p Policy      | Use the Specified value |  |
| 802.1p             | 0                       |  |
| MTU                | 1500                    |  |

### IPv4 Information

| IP Acquisition Mode | DHCP    |
|---------------------|---------|
| Enable NAT          | Disable |
| Vendor ID           | ไม่ระบุ |
| User ID             | ไม่ระบุ |

## 3. LAN หัวข้อนี้เป็นการตั้งค่าโหมดการทำงานของพอร์ต LAN และฟังก์ชั่น DHCP Server ของอุปกรณ์

#### 3.1 LAN Port Work Mode

เป็นการตั้งค่า การปิด-เปิดการทำงานของ Port LAN ทั้ง 4 Port ซึ่งค่า Default จะเลือกเปิดการทำงาน ไว้ทั้งหมด

|                                  | 45H                                 |                                                |                                         | Logou                                    |
|----------------------------------|-------------------------------------|------------------------------------------------|-----------------------------------------|------------------------------------------|
|                                  | VAN LAN IPV6                        | WLAN Security Route                            | Forward Rules Network Applica           | ation Voice System Tools                 |
| LAN Port Work Mode               | LAN > LAN Port Wo                   | rk Mode                                        |                                         |                                          |
| LAN Host Configuration           |                                     |                                                |                                         |                                          |
| DHCP Server Configuration        | On this page, y<br>will be assigned | you can configure LAN ports<br>ed as HG ports. | as Layer 3 ports by selecting the corre | asponding check boxes. The Layer 3 ports |
| DHCP Server Option Configuration |                                     |                                                |                                         |                                          |
| DHCP Static IP Configuration     | I LAN1                              | 🖉 LAN2                                         | 🗷 LAN3                                  | Z LAN4                                   |
|                                  | -                                   |                                                |                                         | Apply Cancel                             |
|                                  |                                     |                                                |                                         |                                          |

## 3.2 LAN Host Configuration

เป็นการตั้งค่า IP Address และ Subnet mark ของอุปกรณ์ คือ Default จะเป็น 192.168.1.1

|                                  | 45H<br>IAN IPv6 WLAN Sect                                       | unity Route Forward Rules                                          | Network Application                                         | Logout<br>/aice System Tools     |
|----------------------------------|-----------------------------------------------------------------|--------------------------------------------------------------------|-------------------------------------------------------------|----------------------------------|
| LAN Port Work Mode               | LAN > LAN Host Configuration                                    |                                                                    |                                                             |                                  |
| LAN Host Configuration           |                                                                 | 1. WW. 1.                                                          |                                                             |                                  |
| DHCP Server Configuration        | On this page, you can contigue<br>ensure that the primary addre | ire the LAN management IP add<br>iss pool on the DHCP server is in | ress. After changing the LAN<br>I the same subnet as the ne | w LAN IP address. Otherwise, the |
| DHCP Server Option Configuration | DHCP server does not function                                   | in properly.                                                       |                                                             |                                  |
| DHCP Static IP Configuration     | IP Address:                                                     | 192.168.1.1                                                        | +                                                           |                                  |
|                                  | Subnet Mask:                                                    | 255.255.255                                                        | •                                                           |                                  |
|                                  |                                                                 | Apply Cancel                                                       |                                                             |                                  |

#### 3.3 DHCP Server Configuration

หัวข้อนี้ใช้กำหนดค่า ปิด-เปิดการทำงาน DHCP Server ได้ และกำหนด Start / End IP Address และ ฟังก์ชั่นการทำงานหลายส่วนของระบบ DHCP Server ค่า Default ของอุปกรณ์ คือ เปิดการทำงาน DHCP เริ่ม แจก IP Address 192.168.1.2 - 192.168.1.30

| BROADBAND Status V              | VAN LAN IPv6 WLAN Sec            | urity R                                                | oute For     | vard Ru | les Network Ap      | plication \           | /oice Sy    | stern Tools |
|---------------------------------|----------------------------------|--------------------------------------------------------|--------------|---------|---------------------|-----------------------|-------------|-------------|
| AN Port Work Mode               | LAN > DHCP Server Configuration  | 1                                                      |              |         |                     |                       |             |             |
| AN Host Configuration           |                                  |                                                        |              |         |                     |                       |             |             |
| HCP Server Configuration        | On this page, you can config     | Iure DHCI                                              | P server par | ameters | for the LAN-side of | evice to obta         | in IP addre | 3383.       |
| HCP Server Option Configuration | Drimany Address Deal             |                                                        |              |         |                     |                       |             |             |
| ICP Static IP Configuration     | Enable Primary DHCP Server       | 2                                                      |              |         |                     |                       |             |             |
|                                 | Enable DHCP Relay:               |                                                        |              |         |                     |                       |             |             |
|                                 | Enable Option 125                | 2                                                      |              |         |                     |                       |             |             |
|                                 | LAN Host IP Address:             | 192 168 1.1                                            |              |         |                     |                       |             |             |
|                                 | Subnet Mask: 255 255 0           |                                                        |              |         |                     |                       |             |             |
|                                 | Start IP Address                 | 192.168.1.2 * (It must be in the same subnet as the il |              |         | the IP add          | ess of the LAN host ) |             |             |
|                                 | End IP Address.                  | 192.168                                                | .1.30        | *       |                     |                       |             |             |
|                                 | Lease Time:                      | 3                                                      | days         | •       |                     |                       |             |             |
|                                 | Primary DNS Server:              | 1                                                      |              | 1       |                     |                       |             |             |
|                                 | Secondary DNS Server.            |                                                        |              |         |                     |                       |             |             |
|                                 |                                  | 1.                                                     |              |         |                     |                       |             |             |
|                                 | Secondary Address Pool           |                                                        |              |         |                     |                       |             |             |
|                                 | Enable Secondary DHCP<br>Server: |                                                        |              |         |                     |                       |             |             |
|                                 |                                  | Apply                                                  | Cancel       |         |                     |                       |             |             |

## **4. WLAN** เป็นหัวข้อที่ใช้ในการตั้งค่าฟังก์ชั่นทั้งแบบพื้นฐานและแบบขั้นสูง

#### 4.1 WLAN Basic Configuration

เริ่มจากการให้ Click เลือกที่ Enable WLAN เพื่อการทำงานฟังก์ชั่น Wireless แล้วจะมีหัวข้อมาให้ตั้งค่า เช่น ชื่อสัญญาณ Wireless , Authentication Mode แต่ละรูปแบบ

้ค่าเริ่มต้นของอุปกรณ์ จะเปิดการทำงานของ ฟังก์ชั่น Wireless ไว้

SSID คือ 3bb-wlan

Security Key คือ 1111100000 (WPA/WPA2 Pre-Share Key)

|                             | I5H                                                                                    |                     |                     |                                     |                                        | Logou                  |
|-----------------------------|----------------------------------------------------------------------------------------|---------------------|---------------------|-------------------------------------|----------------------------------------|------------------------|
| BROADBAND Status WA         | N LAN IPv6 WLAN Sec                                                                    | urity Route I       | Forward Rules Ne    | etwork Applica                      | ation Voice                            | System Tools           |
| WLAN Basic Configuration    | WLAN > WLAN Basic Configuration                                                        | n.:-                |                     |                                     |                                        |                        |
| WLAN Advanced Configuration | On this page, you can set ba                                                           | sio WLAN paramo     | eters(When the WLA) | N function is di                    | sabled, this page                      | is blank).             |
|                             | A Caution:                                                                             |                     |                     |                                     |                                        |                        |
| WiFi Coverage Management    | <ol> <li>Wireless network services m</li> <li>It is recommended that you it</li> </ol> | use the WPA2 or 1   | VPA/WPA2 authenti   | i modify wireles<br>ication mode fo | ss network paran<br>ir security purpos | es.                    |
|                             | Enable WLAN                                                                            |                     |                     |                                     |                                        |                        |
|                             |                                                                                        |                     |                     |                                     |                                        | New Delete             |
|                             | SSID Index SSID Name                                                                   | SSID Status No      | umber of Associate  | d Devices E                         | Broadcast \$SID                        | Security Configuration |
|                             | 🔲 1 3bb-wlan E                                                                         | nabled 32           |                     | E                                   | nabled                                 | Configured             |
|                             | SSID Configuration Details                                                             |                     |                     |                                     |                                        |                        |
|                             | SSID Name:                                                                             | 3bb-wlan            | * (1-32 dhara       | acters)                             |                                        |                        |
|                             | Enable SSID:                                                                           | V                   |                     |                                     |                                        |                        |
|                             | Number of Associated Devices:                                                          | 32                  | * (1-32)            |                                     |                                        |                        |
|                             | Broadcast SSID:                                                                        |                     |                     |                                     |                                        |                        |
|                             | Enable WMM:                                                                            |                     |                     |                                     |                                        |                        |
|                             | Authentication Mode                                                                    | WPA/WPA2 Pre        | eSharedKey 🗸        |                                     |                                        |                        |
|                             | Encryption Mode:                                                                       | AES                 | ~                   |                                     |                                        |                        |
|                             | WPA PreSharedKey                                                                       | *******             | Hide *(8            | -63 ASCII cha                       | racters or 64 hex                      | adecimal characters)   |
|                             | WPA Group Key Regeneration<br>Interval:                                                | 3600                | *(600-86400         | ls)                                 |                                        |                        |
|                             | Enable WPS:                                                                            |                     |                     |                                     |                                        |                        |
|                             | WPS Mode:                                                                              | PBC                 | ~                   |                                     |                                        |                        |
|                             | PBC:                                                                                   | Start WPS           |                     |                                     |                                        |                        |
|                             |                                                                                        | Apply Cancel        | l.                  |                                     |                                        |                        |
|                             |                                                                                        | CONTRACTO FERMIONIC |                     |                                     |                                        |                        |

| SSID Name                           | ชื่อสัญญาณ Wireless ที่ต้องการตั้ง                                                                                                    |
|-------------------------------------|----------------------------------------------------------------------------------------------------|
| Enable SSID                         | Enable                                                                                                    |
| Number of Associated Devices        | กำหนดจำนวนอุปกรณ์ที่เชื่อมต่อได้ 1 – 32 เครื่อง                                                                                                    |
| Authentication Mode                 | รูปแบบการตรวจสอบความถูกด้องของ Key Wireless ที่<br>ด้องการ<br>- Open<br>- Shared<br>- WPA Pre-Share Key<br>- WPA2 Pre-Share Key<br>- WPA2 enterprise<br>- WPA2 enterprise เป็นด้น |
| Encryption Mode                     | กำหนดรูปแบบการเข้ารหัสของ Password เช่น None , WEP ,<br>TKIP , AES เป็นต้น                                                                                                    |
| WPA Pre-Shared Key                  | ตั้ง Password ของ Wireless ตามที่ต้องการ                                                                                                    |
| WPA Group Key Regeneration Interval | 3600                                                                                                    |

## 4.2 WLAN Advance Configuration

การกำหนดค่า Parameter ขั้นสูงของ Wireless เช่น TX Power, Channel , Channel Width , Mode เป็นดัน ซึ่งค่า Default ของส่วนนี้จะถูกดั้งไว้ที่

Channel - Auto

Channel Width - Auto 20/40 MHz

Mode - 802.11 b/g/n

|                                                                                    | 45H<br>an lan ipvg wlan s  | ecurity Route Forward R                                      | ules Network Application Voice System Tools                                                               | Logout |
|------------------------------------------------------------------------------------|----------------------------|--------------------------------------------------------------|----------------------------------------------------------------------------------------------------|--------|
| WLAN Basic Configuration                                                           | WLAN > WLAN Advanced Confi | guration                                                     |                                                                                                    |        |
| WLAN Advanced Configuration<br>Automatic WiFi Shutdown<br>WiFi Coverage Management | On this page, you can set  | advanced WLAN parameters(V<br>may be interrupted temporarily | When the WLAN function is disabled, this page is blank).<br>after you modify wireless network parameters. |        |
|                                                                                    | Advanced Configuration     | 100%                                                         | 1                                                                                                    |        |
|                                                                                    | Regulatory Domain:         | Thailand                                                     | ]                                                                                                    |        |
|                                                                                    | Channel:                   | Automatic 🗸                                                  |                                                                                                    |        |
|                                                                                    | Channel Width:             | Auto 20/40 MHz 🗸                                             | ]                                                                                                    |        |
|                                                                                    | Mode:                      | 802.11b/g/n 🗸                                                | ]                                                                                                    |        |
|                                                                                    | DTIM Period:               | 1                                                            | (1-255, default: 1)                                                                                       |        |
|                                                                                    | Beacon Period:             | 100                                                          | (20-1000 ms, default: 100)                                                                                |        |
|                                                                                    | RTS Threshold:             | 2348                                                         | (1-2348 bytes, default: 2348)                                                                             |        |
|                                                                                    | Fragmentation Threshold:   | 2348                                                         | (258-2348 bytes, default: 2348)                                                                           |        |
|                                                                                    |                            | Apply Cancel                                                 |                                                                                                    |        |

**4.3 Automatic Wi-Fi Shutdown** สามารถกำหนดระยะเวลาในการ ปิด-เปิด ฟังก์ชั่น Wireless ได้ใน หัวข้อนี้

ค่า Default จะถูกปิดการทำงานเอาไว้

|                             | 45H<br>VAN LAN IPv6 WLAN Security Route Forward Rules Network Application Voice System Tools | n |
|-----------------------------|----------------------------------------------------------------------------------------------|---|
| WLAN Basic Configuration    | WLAN > Automatic WiFi Shutdown                                                               | - |
| WLAN Advanced Configuration |                                                                                              |   |
| Automatic WIFI Shutdown     | On this page, you can enable automatic WIFI shutdown in a specified period as required.      |   |
| WiFi Coverage Management    |                                                                                              |   |
|                             | Automatic Shutdown Configuration                                                             |   |
|                             | Enable automatic WiFi shutdown                                                               |   |
|                             |                                                                                              |   |
|                             |                                                                                              |   |

#### หากเปิดใช้งานจะมีหน้า ดังรูป

|                            | 1730035                | COLUMN STREET                           |                                                                                  |                         |                |               |               |               |          | _        |
|----------------------------|------------------------|-----------------------------------------|----------------------------------------------------------------------------------|-------------------------|----------------|---------------|---------------|---------------|----------|----------|
| LAN Basic Configuration    | WLA                    | N > Automatic                           | WEI Shutdown                                                                     |                         |                |               |               |               |          |          |
| LAN Advanced Configuration |                        |                                         |                                                                                  |                         |                |               |               |               |          |          |
| tomatic WiFi Shutdown      |                        | On this page,                           | you can enable                                                                   | automatic WiP           | Fi shutdown in | a specified ( | period as req | uired.        |          |          |
| FI Coverage Management     |                        |                                         |                                                                                  |                         |                |               |               |               |          |          |
|                            | -                      |                                         |                                                                                  |                         |                |               |               |               |          |          |
|                            | 40                     | tomatic Shutd                           | own Confidurat                                                                   | ion                     |                |               |               |               |          |          |
|                            | Au                     | tomatic Shuto<br>1 Enable auto          | own Configurat<br>matic WiFi shutc                                               | lo <b>n</b><br>Iown     |                |               |               |               |          |          |
|                            | Au                     | tomatic Shuto<br>Enable auto<br>Start   | own Configurat<br>matic WiFi shuto<br>End                                        | ion<br>Iown<br>Mon      | Tues           | Wed           | Thur          | Fri           | Sat      | Sun      |
|                            | Au<br>9                | tomatic Shutd<br>Enable auto<br>Start   | own Configurat<br>matic WiFi shutc<br>End                                        | lown<br>Mon             | Tues           | Wed           | Thur          | Fri           | Sat      | Sun      |
|                            | Au<br>9<br>1<br>2      | tomatic Shutdi<br>Enable autor<br>Start | own Configurat<br>matic WiFi shutc<br>End<br>: .                                 | lown<br>Mon<br>Ø        | Tues<br>R      | Wed<br>®      | Thur<br>Ø     | Fri<br>Ø      | Sat<br>® | Sun<br>R |
|                            | Au<br>9<br>1<br>2<br>3 | tomatic Shuto<br>Enable autor<br>Start  | own Configurat<br>matic WiFi shutc<br>End<br>::::::::::::::::::::::::::::::::::: | iom<br>Iown<br>Mon<br>Ø | Tues<br>R<br>C | Wed<br>®<br>® | Thur<br>®     | Fri<br>S<br>S | Sat<br>R | Sun<br>Ø |

**5. Security** หัวข้อนี้เป็นส่วนที่กำหนดเรื่องของค่าความปลอดภัยของอุปกรณ์ เช่น Firewall , IP Filter , MAC Filter , ONT Access เป็นต้น

## 5.1 Firewall level configuration

เป็นหัวข้อกำหนดระดับการป้องกันของ Firewall อุปกรณ์ว่าต้องการให้เป็นระดับใด

|                                  | 45H<br>an lan IPv6 WLAN <mark>Security</mark> Rou | te Forward Rules Network Application Voice System Tools | Logout |
|----------------------------------|---------------------------------------------------|---------------------------------------------------------|--------|
| Firewall Level Configuration     | Security > Firewall Level Configuration           |                                                         |        |
| IP Filter Configuration          |                                                   |                                                         |        |
| MAC Filter Configuration         | On this page, you can configure the firew         | vall level.                                             |        |
| WLAN MAC Filter Configuration    |                                                   |                                                         |        |
| URL Fitter Configuration         | Current Firewall Level:                           | User-defined                                            |        |
| DoS Configuration                | Firewall Level:                                   | User-defined •                                          |        |
| ONT Access Control Configuration |                                                   | Apply                                                   |        |
| WAN Access Control Configuration |                                                   |                                                         |        |
|                                  |                                                   |                                                         |        |

**5.2 IP Filter Configuration** หัวข้อนี้ ใช้กำหนดการเข้าถึง โดยใช้ IP Address มาเป็นตัวช่วยระบุ เงื่อนไขการเข้าถึง

ค่า Default จะปิดการทำงานฟังก์ชั่นนี้เอาไว้

|                                  | 15H                    |                   | Contra Con         |                                          | Logou                         |
|----------------------------------|------------------------|-------------------|--------------------|------------------------------------------|-------------------------------|
| Firewall Level Configuration     | Security > IP Filter C | onfiguration      | Noute Forv         | ward Rules Network Application           | Voice system loois            |
| IP Filter Configuration          |                        |                   |                    |                                          |                               |
| MAC Fitter Configuration         | On this page, y        | vou can configure | WAN-to-LAN filter  | to prohibit some IP addresses in the     | e WAN from accessing the LAN. |
| WLAN MAC Filter Configuration    |                        | _                 |                    |                                          |                               |
| URL Filter Configuration         | Enable IP Filter:      | 🗐 (Dev            | ice forwarding per | formance will deteriorate if the IP filt | tering function is enabled.)  |
| DoS Configuration                | Filter Mode:           | Blacklist         | •                  |                                          |                               |
| ONT Access Control Configuration |                        |                   |                    |                                          | New Delete                    |
| WAN Access Control Configuration | Rule name              | Protocol          | Dire ction         | LAN-Side IP Address                      | WAN-Side IP Address           |
|                                  |                        | -                 | -                  | -                                        |                               |

#### HG8245H Logout Status WAN LAN IPv6 WLAN Security Route Forward Rules Network Application Voice System Tools ROADBAND Firewall Level Configuration Security > IP Filter Configuration **IP** Filter Configuration MAC Filter Configuration On this page, you can configure WAN-to-LAN filter to prohibit some IP addresses in the WAN from accessing the LAN. WLAN MAC Filter Configuration Enable IP Filter. (Device forwarding performance will deteriorate if the IP flittering function is enabled.) URL Filter Configuration Filter Mode: Blacklist • DoS Configuration ONT Access Control Configuration New Delete WAN Access Control Configuration WAN-Side IP Address Rule name Protocol Direction LAN-Side IP Address Rule name: ٣ Protocol: All . Direction: Bidirectional • LAN-side IP Address: Select. T --Select. • WAN-side IP Address: Apply Cancel

#### หากต้องการเปิดการใช้งาน เลือก Enable IP Filter แล้ว กดปุ่ม New เพื่อเพิ่ม Rule ที่ต้องการ

## ค่า Parameter ในการตั้งค่าฟังก์ชั่นนี้

| Filter Mode         | Blacklist - ไม่อนุญาคให้เข้าถึงได้<br>Whitelist - อนุญาคให้เข้าถึงได้<br>Hybrid - ใช้ข้อมูล Down Steam / Up Steam มาช่วย<br>กำหนด |
|---------------------|----------------------------------------------------------------------------------------------------|
| Protocol            | มีให้เลือก เช่น TCP , UDP , ICMP หรือ ALL                                                                                         |
| LAN-side IP Address | ระบุช่วง IP Address ของฝั่ง LAN                                                                                                   |
| WAN-side IP Address | ระบุช่วง IP Address ของฝั่ง WAN                                                                                                   |

**5.3 MAC Filter Configuration** หัวข้อที่ใช้กำหนดการเข้าถึงของอุปกรณ์ทั้งหมด โดยใช้ MAC Address ของอุปกรณ์ มาเป็นตัวช่วยระบุเงื่อนไขการเข้าถึง

ค่า Default จะปิดการทำงานฟังก์ชั่นนี้เอาไว้

หากต้องการเปิดการใช้งานจะเป็นดังภาพ

| <b>RBB</b> HG824                 | 45H                        | Logout                                                                   |
|----------------------------------|----------------------------|--------------------------------------------------------------------------|
| Firewall Level Configuration     | Security > MAC Filter Conf | Iguration                                                                |
| IP Filter Configuration          |                            |                                                                          |
| MAC Filter Configuration         | On this page, you can      | n configure MAC filter to prohibit some PCs from accessing the Internet. |
| WLAN MAC Filter Configuration    | [                          |                                                                          |
| URL Filter Configuration         | Enable MAC Filter:         | 8                                                                        |
| DoS Configuration                | Filter Mode:               | Blacklist 🔻                                                              |
| ONT Access Control Configuration |                            | New Delete                                                               |
| WAN Access Control Configuration |                            | Source MAC Address                                                       |
|                                  |                            |                                                                          |
|                                  | Source MAC Address:        | *(AA:BB:CC:DD:EE:FF)                                                     |
|                                  |                            | Apply Cancel                                                             |

## ค่า Parameter ในการตั้งค่าฟังก์ชั่นนี้

| Filter Mode        | Blacklist - ไม่อนุญาตให้เข้าถึงได้         |  |
|--------------------|--------------------------------------------|--|
|                    | Whitelist - อนุญาตให้เข้าถึงได้            |  |
| Source MAC Address | ระบุ MAC Address ของอุปกรณ์ที่ต้องการกำหนด |  |

**5.4 WLAN MAC Filter Configuration** หัวข้อที่ใช้กำหนดการเข้าถึงสัญญาณ Wireless โดยใช้ MAC Address ของอุปกรณ์มาเป็นกำหนด

ซึ่งค่า Default จะปิดการทำงานไว้

#### หากเปิดใช้งานจะเป็นดังภาพ

| Firewall Level Configuration     | Security > WLAN MAC Filte | r Configurati | on           |                  |                         |          |     |            |
|----------------------------------|---------------------------|---------------|--------------|------------------|-------------------------|----------|-----|------------|
| IP Filter Configuration          |                           |               |              |                  |                         |          |     |            |
| MAC Filter Configuration         | On this page, you can     | configure M   | AC filter to | prohibit some PC | s from accessing the In | ternet   |     |            |
| WLAN MAC Filter Configuration    |                           |               |              |                  |                         |          |     |            |
| URL Filter Configuration         | Enable WLAN MAC Filte     | r:            | 8            | 1012-1012 ·      |                         |          |     |            |
| DoS Configuration                | Filter Mode:              |               | Blacklis     | •                |                         |          |     |            |
| ONT Access Control Configuration |                           |               |              |                  |                         |          | New | Delete     |
| WAN Access Control Configuration |                           | SSID Index    |              |                  | Source M/               | C Addres | 55  | Lateration |
|                                  |                           |               |              | 100              |                         |          |     |            |
|                                  | SSID Index:               | SSID1 •       |              |                  |                         |          |     |            |
|                                  | Source MAG Address:       |               |              | *(AA:88:C        | C:DD:EE:FF)             |          |     |            |
|                                  |                           | Analy C       | ancel        |                  |                         |          |     |            |

| Filter Mode        | Blacklist - ไม่อนุญาตให้เข้าถึงได้<br>Whitelist - อนุญาตให้เข้าถึงได้ |
|--------------------|-----------------------------------------------------------------------|
| SSID Index         | เลือก SSID ที่ด้องการตั้งค่านี้                                       |
| Source MAC Address | ระบุ MAC Address ของอุปกรณ์ที่ต้องการกำหนด                            |

ค่า Parameter ในการตั้งค่าฟังก์ชั่นนี้

**5.5 URL Filter Configuration** หัวข้อที่ใช้กำหนดให้อุปกรณ์สามารถเข้าถึง Web site ได้กรือไม่ โดย ใช้ URL มาเป็นตัวแปรกำหนดเงื่อนไข ซึ่งค่า Default จะปิดการทำงานไว้

| Firewall Level Configuration     | Security > URL Filter Configurat                         | lion                                                                                                    |                                                                       |
|----------------------------------|----------------------------------------------------------|----------------------------------------------------------------------------------------------------|-----------------------------------------------------------------------|
| P Filter Configuration           |                                                          |                                                                                                    |                                                                       |
| AAC Filter Configuration         | On this page, you can con<br>multiple domains corresp    | rfigure URL filter parameters. If the check box next to Enable Smart U<br>ond to the same IP address, access to the IP address is restricted. | RL Filter is selected and                                             |
| VLAN MAC Filter Configuration    | For example, three domai<br>huawei1 is blacklisted. If t | in names huawei1, huawei2, and huawei3 correspond to the same IF<br>he smart URL filter function is enabled, access to huawei1 and 10.1.      | <sup>2</sup> address 10.1.1.1, and<br>1.1 is restricted. If the smart |
| JRL Filter Configuration         | URL filter function is disab                             | oled, only access to huawei1 is restricted.                                                                                                   |                                                                       |
| DoS Configuration                | Enable URL Filter:                                       | 2                                                                                                    |                                                                       |
| ONT Access Control Configuration | Enable Smart URL Filter:                                 | <u>ی</u>                                                                                                    |                                                                       |
| VAN Access Control Continuation  | Filter Mode:                                             | Blacklist 🔻                                                                                                    |                                                                       |
| An Access comor Compiration      |                                                          |                                                                                                    |                                                                       |
| THE ACCESS COMM OF COMPLETION    |                                                          |                                                                                                    | New Delet                                                             |
|                                  |                                                          | URL Address                                                                                                    | New Delet                                                             |
|                                  |                                                          | URL Address                                                                                                    | New Delet                                                             |

## ค่า Parameter ในการตั้งค่าฟังก์นี้

| Enable Smart URL Filter | ฟังก์ชั่นนี้จะกรองได้หลาย Domain ใน 1 IP Address                      |
|-------------------------|-----------------------------------------------------------------------|
| Filter Mode             | Blacklist - ไม่อนุญาตให้เข้าถึงได้<br>Whitelist - อนุญาตให้เข้าถึงได้ |
| URL Address             | ระบุ URL ที่เราด้องการกำหนดลงไป                                       |

| irewall Level Configuration      | Security > DoS Configuration                |      |  |  |
|----------------------------------|---------------------------------------------|------|--|--|
| P Filter Configuration           |                                             |      |  |  |
| IAC Filter Configuration         | On this page, you can configure DoS paramet | lers |  |  |
| VLAN MAC Filter Configuration    |                                             |      |  |  |
| IRL Filter Configuration         | Prevent SYN Flood Attack:                   |      |  |  |
| os Configuration                 | Prevent ICMP Echo Attack:                   | 0    |  |  |
| NT Access Control Configuration  | Prevent ICMP Redirection Attack:            | 8    |  |  |
| WAN Access Control Configuration | n Prevent LAND Attack:                      |      |  |  |
|                                  | Prevent Smurf Attack.                       |      |  |  |
|                                  | Prevent Win Nuke Atlack:                    | 0    |  |  |
|                                  | Prevent Ping Sweep Attack:                  | 0    |  |  |
|                                  | Apply Cancel                                |      |  |  |
|                                  |                                             |      |  |  |
|                                  |                                             |      |  |  |
|                                  |                                             |      |  |  |
|                                  |                                             |      |  |  |
|                                  |                                             |      |  |  |

5.6 DoS Configuration ใช้กำหนดการตั้งค่าป้องกันผ่านทาง DOS ในรูปแบบต่างๆ

**5.7 ONT Access Control Configuration** ใช้กำหนดควบคุมการเข้าถึงอุปกรณ์ ONT จากฝั่งต่างๆทั้ง ฝั่ง LAN และ WAN ผ่านทาง FTP , HTTP , Telnet , SSH

ซึ่งค่า Default ของอุปกรณ์จะตั้งไว้ที่ Enable ทั้งฝั่ง LAN , WAN , WLAN ทุกช่องทาง

| 3BBBHG824                        | <b>5H</b><br>N LAN IPv6 WLAN <b>Security</b> Route Forward Rules | Logou<br>Network Application Voice System Tools |  |  |  |  |
|----------------------------------|------------------------------------------------------------------|-------------------------------------------------|--|--|--|--|
| Firewall Level Configuration     | Security > ONT Access Control Configuration                      |                                                 |  |  |  |  |
| IP Filter Configuration          |                                                                  |                                                 |  |  |  |  |
| MAC Filter Configuration         | On this page, you can grant or deny ONT access.                  |                                                 |  |  |  |  |
| WLAN MAC Filter Configuration    |                                                                  |                                                 |  |  |  |  |
| URL Filter Configuration         | LAN Service                                                      |                                                 |  |  |  |  |
| DoS Configuration                | Enable the LAN-Side PC to Access the ONT Through FTP:            |                                                 |  |  |  |  |
| ONT Access Control Configuration | Enable the LAN-Side PC to Access the ONT Through HTTP:           |                                                 |  |  |  |  |
| WAN Access Control Configuration | Enable the LAN-Side PC to Access the ONT Through Telnet:         |                                                 |  |  |  |  |
|                                  | Enable the LAN-Side PC to Access the ONT Through SSH:            |                                                 |  |  |  |  |
|                                  | WLAN Service                                                     |                                                 |  |  |  |  |
|                                  | Enable devices on the WLAN side to access web pages:             | Ø                                               |  |  |  |  |
|                                  | Enable PCs on the WIFI side to access ONTs through Telnet.       |                                                 |  |  |  |  |
|                                  | WAN Service                                                      |                                                 |  |  |  |  |
|                                  | Enable the WAN-Side PC to Access the ONT Through FTP:            |                                                 |  |  |  |  |
|                                  | Enable the WAN-Side PC to Access the ONT Through HTTP:           |                                                 |  |  |  |  |
|                                  | Enable the WAN-Side PC to Access the ONT Through Telnet:         |                                                 |  |  |  |  |
|                                  | Enable the WAN-Side PC to Access the ONT Through SSH:            |                                                 |  |  |  |  |
|                                  | Apply Cancel                                                     |                                                 |  |  |  |  |
|                                  | WAN-Side Source Address Whitelist                                |                                                 |  |  |  |  |
|                                  | Enable the WAN-Side Source Address Whitelist:                    |                                                 |  |  |  |  |
|                                  |                                                                  | New Delete                                      |  |  |  |  |
|                                  | So                                                               | urce IP Address Whitelist                       |  |  |  |  |
|                                  |                                                                  |                                                 |  |  |  |  |
|                                  | 👋 Copyright © Huawei Technologies Co Ltd. 2                      | 2009-2015. All rights reserved.                 |  |  |  |  |

6. Forward Rules จะมีหัวข้อกำหนดในเรื่องของการทำ DMZ , Port Mapping , Port Trigger เป็นต้น

**6.1 DMZ Configuration** เป็นการกำหนดการตั้งค่าเพื่อใช้งาน DMZ ตามข้อมูลดังรูป ค่า Default จะปิด การใช้งานฟังก์ชั่นนี้เอาไว้

| LAN IPv6 WLAN Security R                                                        | oute Forward Pulas Natwork Applic                                                                                                    |                                                                                                    |
|---------------------------------------------------------------------------------|----------------------------------------------------------------------------------------------------|----------------------------------------------------------------------------------------------------|
|                                                                                 | oute rolward tutes network applica                                                                                                    | ation Voice System Tools                                                                                                    |
| Forward Rules > DMZ Configuration                                               |                                                                                                    |                                                                                                    |
|                                                                                 |                                                                                                    |                                                                                                    |
| to the device. It is a buffer between a<br>mapping table, the application reque | 2 parameters. The DM2 device restricts unre-<br>sec ure system and an insecure system. If th<br>ests from the WAN connection are forwarded                                 | iable external connections from linking up<br>ie WAN port is not listed in the port<br>to the DMZ device.                                                                                                    |
|                                                                                 |                                                                                                    | New Delete                                                                                                    |
| WAN Name                                                                        | Enable DMZ                                                                                                    | Host Address                                                                                                    |
|                                                                                 | -                                                                                                    | 7                                                                                                    |
|                                                                                 | Forward Rules ≻ DMZ Configuration<br>On this page, you can configure DM<br>to the device. It is a buffer between a<br>mapping table, the application reque<br>WAN Name<br> | Forward Rules > DMZ Configuration On this page, you can configure DMZ parameters. The DMZ device restricts unre to the device. It is a buffer between a sec ure system and an insecure system. If th mapping table, the application requests from the WAN connection are forwarded WAN Name Enable DMZ |

## หากต้องการเปิดใช้งานฟังก์ชั่นนี้ ให้กดเลือกที่ปุ่ม New

|                            | 245H<br>WAN LAN IPV6 WLAN                                                | Security Route                                                            | Forward Rules Netw                                                                 | vork Application Vo                                                        | Logour                                                                       |
|----------------------------|--------------------------------------------------------------------------|---------------------------------------------------------------------------|------------------------------------------------------------------------------------|----------------------------------------------------------------------------|------------------------------------------------------------------------------|
| DMZ Configuration          | Forward Rules > DMZ Cor                                                  | ifiguration                                                               |                                                                                    |                                                                            |                                                                              |
| Port Mapping Configuration | The second second                                                        |                                                                           |                                                                                    |                                                                            |                                                                              |
| Port Trigger Configuration | On this page, you ca<br>to the device. It is a b<br>mapping table, the a | n contigure DMZ paral<br>uffer between a secun<br>pplication requests fro | meters. The DMZ device re<br>e system and an insecure<br>in the WAN connection are | estricts unrellable exte<br>system. If the WAN po<br>e forwarded to the DM | mai connections from linking up<br>rt is not listed in the port<br>Z device. |
|                            | W                                                                        | N Name                                                                    | Enable DMZ                                                                         |                                                                            | New Delete<br>Host Address                                                   |
|                            | Enable DMZ:                                                              |                                                                           |                                                                                    |                                                                            |                                                                              |
|                            | WAN Name:                                                                | 1_TR069_IN                                                                | ITERNET_R_VID_33                                                                   | •                                                                          |                                                                              |
|                            | Host Address.                                                            |                                                                           |                                                                                    | * Select                                                                   |                                                                              |
|                            |                                                                          | Apply Can                                                                 | cel                                                                                |                                                                            |                                                                              |

## ค่า Parameter ในการตั้งค่าฟังก์นี้

| Enable DMZ   | ปีค-เปิดการใช้งาน DMZ                     |
|--------------|-------------------------------------------|
| WAN Name     | ทำการเลือก WAN Interface ที่ต้องการใช้งาน |
| Host Address | ระบุ IP Address เครื่องที่ด้องการทำ DMZ   |

| DMZ Configuration          | Forward Rules > DMZ                                         | Configuration                                                                         |                                                                                                    |                                                                                                    |
|----------------------------|-------------------------------------------------------------|---------------------------------------------------------------------------------------|----------------------------------------------------------------------------------------------------|----------------------------------------------------------------------------------------------------|
| Port Mapping Configuration |                                                             |                                                                                       |                                                                                                    |                                                                                                    |
| Port Trigger Configuration | On this page, yo<br>to the device it is<br>mapping table, t | u can configure DMZ para<br>s a buffer between a secur<br>he application requests fro | meters. The DMZ device restricts unreli<br>re system and an insecure system. If the<br>im the WAN connection are forwarded to | able external connections from linking up<br>a WAN port is not listed in the port<br>to the DMZ device. |
|                            |                                                             |                                                                                       |                                                                                                    | New Delete                                                                                              |
|                            |                                                             | WAN Name                                                                              | Enable DMZ                                                                                                    | Host Address                                                                                            |
|                            |                                                             | 1220                                                                                  | 1.1                                                                                                    |                                                                                                    |
|                            | Enable DMZ:                                                 | 8                                                                                     |                                                                                                    |                                                                                                    |
|                            | WAN Name:                                                   | 1_TR069_IN                                                                            | NTERNET_R_VID_33 V                                                                                                    |                                                                                                    |
|                            |                                                             |                                                                                       |                                                                                                    |                                                                                                    |

## ตัวอย่าง การตั้งค่า IP เครื่องที่ต้องการทำ DMZ - 192.168.1.20

เมื่อตั้งค่าเสร็จแล้วกด Apply หากต้องการทำ Rule เพิ่มเติมก็กดปุ่ม New เพื่อทำการตั้งค่าเพิ่มเติมได้

**6.2 Port Mapping Configuration** คือ การกำหนด Port ให้กับ IP Address ที่เราระบุลงไป หรือ คือ การ Forward port นั่นเอง

ค่า default ของอุปกรณ์จะปิดการทำงานฟังก์ชั่นนี้ไว้

|                            | 45H             |                                                              |                                                  |                                                  |               |                                                      |                    |                   | Logou  |
|----------------------------|-----------------|--------------------------------------------------------------|--------------------------------------------------|--------------------------------------------------|---------------|------------------------------------------------------|--------------------|-------------------|--------|
| BROADBAND Status W.        | AN LAN          | IPv6 WLAN                                                    | Security                                         | Route For                                        | ward Rules    | Network Application                                  | Voice              | System Tools      |        |
| DMZ Configuration          | Forward         | Rules > Port Map                                             | ping Configu                                     | ration                                           |               |                                                      |                    |                   |        |
| Port Mapping Configuration | 1               | generation and the                                           | a nin t <u>a</u> n kan                           |                                                  |               |                                                      | 1944-2010-00       | 10001010101000    |        |
| Port Trigger Configuration | On<br>ser<br>No | this page, you can<br>vers to be access<br>te: The well-know | n contigure p<br>ed from the B<br>n ports for vo | oort maipping pa<br>Ethernet<br>Dice services ca | not be in the | et up virtual servers on t<br>range of the mapping p | ne LAN ne<br>orts. | twork and allow 1 | hese   |
|                            |                 |                                                              |                                                  |                                                  |               |                                                      |                    | New               | Delete |
|                            |                 | Mapping Nam                                                  | ne                                               | WAN Name                                         | 1             | nternal Host                                         | Externa            | al Host           | Enable |
|                            | -               | -                                                            |                                                  | -                                                |               | -                                                    | 87                 |                   |        |

## หากต้องการใช้งานฟังก์ชั่นนี้ ให้ไปกดที่ปุ่ม NEW ตามด้วยปุ่ม Add จะได้หน้าเมนูดังนี้

| MZ Configuration                                      | Forward Rules > Port Mapping                                                       | Configuration                                                              |                      |                                                                          |                     |           |  |  |
|-------------------------------------------------------|------------------------------------------------------------------------------------|----------------------------------------------------------------------------|----------------------|--------------------------------------------------------------------------|---------------------|-----------|--|--|
| Port Mapping Configuration Port Trigger Configuration | On this page, you can con<br>servers to be accessed fr<br>Note: The well-known por | nfigure port mapping par<br>om the Ethernet.<br>Its for voice services can | ameters<br>not be ir | to set up virtual servers on the L<br>In the range of the mapping ports. | AN network and allo | w these   |  |  |
|                                                       | Manoing Name                                                                       | WANNem                                                                     | 0                    | Internal Linet                                                           | N                   | ew Delete |  |  |
|                                                       |                                                                                    |                                                                            | -                    |                                                                          | Atternariost        |           |  |  |
|                                                       | Туре.                                                                              | User-defined                                                               |                      | Application                                                              | Select              | 10        |  |  |
|                                                       | Enable Port Mapping:                                                               | M                                                                          |                      |                                                                          |                     |           |  |  |
|                                                       | Mapping Name:                                                                      |                                                                            |                      |                                                                          |                     |           |  |  |
|                                                       | WAN Name: 1_TR069_INTERNE V                                                        |                                                                            |                      |                                                                          |                     |           |  |  |
|                                                       | Internal Host:                                                                     |                                                                            |                      | * Select •                                                               |                     |           |  |  |
|                                                       | External Source IP Address                                                         |                                                                            | ]                    |                                                                          |                     |           |  |  |
|                                                       | Protocol:                                                                          | TCP                                                                        |                      | Internal port number:                                                    | -                   |           |  |  |
|                                                       | External port number.                                                              | -                                                                          |                      | External source port number                                              | :      -            |           |  |  |
|                                                       | Delete                                                                             |                                                                            |                      |                                                                          |                     |           |  |  |
|                                                       | Add                                                                                |                                                                            |                      |                                                                          |                     |           |  |  |

## ค่า Parameter ในการตั้งค่าฟังก์ชั่นนี้

| Туре                 | เลือกรูปแบบการ Forward<br>- User-Defined คือแบบกำหนดเองตั้งก่าเอง<br>- Application คือ มีแบบสำเร็จรูปมี port กำหนดมามาให้ตายตัวแล้ว |
|----------------------|----------------------------------------------------------------------------------------------------|
| Enable Port Mapping  | ปีค-เปิด การใช้งาน Port Mapping                                                                                                    |
| Mapping Name         | ตั้งชื่อหัวข้อการ Mapping                                                                                                    |
| WAN Name             | เลือก WAN Interface ที่ต้องการทำ port mapping                                                                                       |
| Internal Host        | กำหนด IP Address ของเกรื่องที่ต้องการ Mapping                                                                                       |
| Protocol             | กำหนด Protocol ของการ Mapping TCP/UDP                                                                                               |
| Internal Port Number | กำหนดช่วงของหมายเลข Port ที่ด้องการ Mapping                                                                                         |
| External Port Number | กำหนดช่วงของหมายเลข Port ที่ต้องการ Mapping                                                                                         |

## ด้วอย่าง การทำ Port Mapping

IP Address เครื่องที่ต้องการทำ Port Mapping - 192.168.1.20 / Port ที่ต้องการใช้งาน - 83

| DM2 Configuration                                        | Forward Rules > Port Mapping                                                        | Configuration                                                                       |                                                                       |                               |            |  |  |
|----------------------------------------------------------|-------------------------------------------------------------------------------------|-------------------------------------------------------------------------------------|-----------------------------------------------------------------------|-------------------------------|------------|--|--|
| Port Mapping Configuration<br>Port Trigger Configuration | On this page, you can our<br>servers to be accessed fro<br>Note: The well-known por | nfigure port mapping parametr<br>om the Ethernet.<br>ts for voice services cannot b | ers to set up virtual servers on t<br>e in the range of the mapping p | the LAN network and a<br>orts | llow these |  |  |
|                                                          | Manping Name                                                                        | WAN Name                                                                            | Internal Host                                                         | External Host                 | New Delete |  |  |
|                                                          |                                                                                     |                                                                                     |                                                                       |                               |            |  |  |
|                                                          | Type:                                                                               | User-defined                                                                        | O Application                                                         | Select                        |            |  |  |
|                                                          | Enable Port Mapping:                                                                |                                                                                     |                                                                       |                               |            |  |  |
|                                                          | Mapping Name: CCTV1                                                                 |                                                                                     |                                                                       |                               |            |  |  |
|                                                          | WAN Name: 1_TR089_INTERNE V                                                         |                                                                                     |                                                                       |                               |            |  |  |
|                                                          | Internal Host:                                                                      | 192.188.1.23                                                                        | * Select 🗸                                                            |                               |            |  |  |
|                                                          | External Source IP Address:                                                         |                                                                                     | ]                                                                     |                               |            |  |  |
|                                                          | Protocol:                                                                           |                                                                                     | Internal port number:                                                 | 83                            | 83 *       |  |  |
|                                                          | External port number.                                                               | 83 - 83                                                                             | External source port nu                                               | mber:                         |            |  |  |
|                                                          |                                                                                     |                                                                                     |                                                                       |                               |            |  |  |

เมื่อตั้งค่าเสร็จแล้วกด Apply หากต้องการทำ Rule เพิ่มเดิมก็กดปุ่ม NEW เพื่อทำการตั้งค่าเพิ่มเดิมได้

**6.3 Port Trigger Configuration** คือ การกำหนด Port ให้กับอุปกรณ์ที่อยู่ภายในระบบ LAN เดียวกัน คล้ายกับการทำ Port Mapping แต่ไม่ต้องระบุ IP Address ของเครื่องที่ต้องการ map port เพราะจะมีผลกับทุก เครื่องในวง LAN

HG8245H Logout BROADBAND Status WAN LAN IPv6 WLAN Security Route Forward Rules Network Application Voice System Tools DMZ Configuration Forward Rules > Port Trigger Configuration Port Mapping Configuration On this page, you can configure the range of the ports that are used by LAN-side applications to access the Internet. You can also enable the port automatically. Port Trigger Configuration Note: The well-known ports for voice services cannot be in the range of open ports New Delete Enable Port Open Protocol WAN Name Trigger Port Open Port Trigger Protocol Trigger -----....

ค่า Default ของอุปกรณ์ จะปิดการทำงานฟังก์ชั่นนี้เอาไว้

## หากต้องการใช้งานฟังก์ชั่นนี้ให้กดปุ่ม New แล้วจะมีค่า Parameter ให้ใส่ตามภาพ

| DMZ Configuration          | Forward Rules > Port Trig                  | ger Configuration                           |                           |                       |                         |                   |  |  |
|----------------------------|--------------------------------------------|---------------------------------------------|---------------------------|-----------------------|-------------------------|-------------------|--|--|
| Port Mapping Configuration | On this page you a                         |                                             | and of the parts that are | a usod bu L 6N sido a | polications to accoust  | ha latornat You   |  |  |
| Port Trigger Configuration | can also enable the<br>Note: The well-know | port automatically<br>wn ports for voice si | ervices cannot be in the  | e range of open ports | , ppinonona co accesari | ne internet. i ou |  |  |
|                            |                                            |                                             |                           |                       |                         | New Delete        |  |  |
|                            | WAN Name                                   | Enable Port<br>Trigger                      | Trigger Port              | Open Port             | Trigger Protocol        | Open Protocol     |  |  |
|                            |                                            |                                             |                           | <del></del> :         |                         | <del></del>       |  |  |
|                            | Enable Port Trigger:                       | ۲                                           | <b>Ø</b>                  |                       |                         |                   |  |  |
|                            | WAN Name:                                  | 1_TR06                                      | 1_TR069_INTERNET_R_VID_33 |                       |                         |                   |  |  |
|                            | Trigger Protocol:                          | UDP                                         |                           | •                     |                         |                   |  |  |
|                            | Open Protocol:                             | UDP                                         |                           | Ŧ                     |                         |                   |  |  |
|                            | Start Trigger Port.                        |                                             |                           |                       |                         |                   |  |  |
|                            | End Trigger Port                           |                                             |                           | +                     |                         |                   |  |  |
|                            | Start Open Port:                           |                                             |                           |                       |                         |                   |  |  |
|                            | End Open Port:                             |                                             |                           |                       |                         |                   |  |  |
|                            |                                            | ( and )                                     | 0                         |                       |                         |                   |  |  |
|                            |                                            | Apply                                       | Cancel                    |                       |                         |                   |  |  |

## ค่า Parameter ในการตั้งค่าฟังก์ชั่นนี้

| Enable Port Trigger              | ปีค-เปิด การใช้งาน Port Trigger               |
|----------------------------------|-----------------------------------------------|
| WAN Name                         | เลือก WAN Interface ที่ด้องการทำ port trigger |
| Trigger Protocol / Open Protocol | กำหนด Protocol ของการทำ Trigger               |
| Start Trigger Port               |                                               |
| End Trigger Port                 | กำหนดช่วงของหมายเลข Port ที่ด้องการ Trigger   |
| Start Open Port                  |                                               |
| End Open Port                    |                                               |

## ด้วอย่าง การตั้งค่า Port Triggering

หมายเลข Port ที่ต้องการทำ Trigger ขอยกตัวอย่างเป็น Port 6111

| DMZ Configuration                                        | Forward Rules > Port Trig                                         | ger Configuration                                                    |                                                     |                                        |                          |                 |
|----------------------------------------------------------|-------------------------------------------------------------------|----------------------------------------------------------------------|-----------------------------------------------------|----------------------------------------|--------------------------|-----------------|
| Port Mapping Configuration<br>Port Trigger Configuration | On this page, you c<br>can also enable the<br>Note. The well-know | an configure the ran<br>port automatically.<br>In ports for voice se | ge of the ports that are<br>rvices cannot be in the | used by LAN-side a range of open ports | pplications to access th | e Internet. You |
|                                                          |                                                                   |                                                                      |                                                     |                                        |                          | New Delete      |
|                                                          | WAN Name                                                          | Enable Port<br>Trigger                                               | Trigger Port                                        | Open Port                              | Trigger Protocol         | Open Protocol   |
|                                                          |                                                                   |                                                                      |                                                     |                                        |                          |                 |
|                                                          | Enable Port Trigger:                                              |                                                                      |                                                     |                                        |                          |                 |
|                                                          | WAN Name:                                                         | [1_TR05                                                              | P_INTERNET_R_VID_                                   | 33 🗸                                   |                          |                 |
|                                                          | Trigger Protocol:                                                 | TCPIUD                                                               | P                                                   | ~                                      |                          |                 |
|                                                          | Open Protocol:                                                    | TCP/UD                                                               | P                                                   | ~                                      |                          |                 |
|                                                          | Start Trigger Port                                                | 6111                                                                 |                                                     | •                                      |                          |                 |
|                                                          | End Trigger Port:                                                 | 6111                                                                 |                                                     | •                                      |                          |                 |
|                                                          | Start Open Port:                                                  | 0111                                                                 |                                                     | -                                      |                          |                 |
|                                                          | Ead Occa Bart                                                     | 8111                                                                 |                                                     |                                        |                          |                 |

เมื่อตั้งค่าเสร็จแล้วกด Apply หากต้องการทำ Rule เพิ่มเดิมก็กดปุ่ม New เพื่อทำการตั้งค่าเพิ่มเดิมได้

- 7. Network Application หัวข้อนี้ใช้กำหนดค่าที่สำคัญอย่างเช่น UPnP , DDNS เป็นต้น
  - 7.1 UPnP Configuration เป็นหัวข้อที่ใช้กำหนด ปิด-เปิด การใช้งานฟังก์ชั่น UPnP

|                                   | 45H                                                                                                    | Logout                                                                                                    |  |  |  |  |  |  |  |  |
|-----------------------------------|----------------------------------------------------------------------------------------------------|----------------------------------------------------------------------------------------------------|--|--|--|--|--|--|--|--|
|                                   | IAN LAN IPv6 WLAN                                                                                                    | Security Route Forward Rules Network Application Voice System Tools                                        |  |  |  |  |  |  |  |  |
| USB Application                   | Network Application > UP                                                                                                    | PnP Configuration                                                                                          |  |  |  |  |  |  |  |  |
| ALG Configuration                 |                                                                                                    | an analysis of the big the universal size of size (177-7) for size, which are easily a travella discussion |  |  |  |  |  |  |  |  |
| UPnP Configuration                | On this page, you can enable or disable the universal plug-and-play (UPnP) function, which supports automatic discovery<br>of multiple types of network devices. If this function is enabled for a device, the device can access networks, obtain an IP |                                                                                                    |  |  |  |  |  |  |  |  |
| ARP Configuration                 | address, transmit da                                                                                                    | ata, discover other devices, and acquire the data of other devices.                                        |  |  |  |  |  |  |  |  |
| Portal Configuration              | Enable UPnP:                                                                                                    | 0                                                                                                    |  |  |  |  |  |  |  |  |
| DDNS Configuration                |                                                                                                    | Apple Canal                                                                                                |  |  |  |  |  |  |  |  |
| IGMP Configuration                |                                                                                                    | Apply claimer                                                                                              |  |  |  |  |  |  |  |  |
| Intelligent Channel Configuration |                                                                                                    |                                                                                                    |  |  |  |  |  |  |  |  |
| Terminal Limit Configuration      |                                                                                                    |                                                                                                    |  |  |  |  |  |  |  |  |
| ARP Ping                          |                                                                                                    |                                                                                                    |  |  |  |  |  |  |  |  |
| DNS Configuration                 |                                                                                                    |                                                                                                    |  |  |  |  |  |  |  |  |
| ARP Aging                         |                                                                                                    |                                                                                                    |  |  |  |  |  |  |  |  |
|                                   |                                                                                                    |                                                                                                    |  |  |  |  |  |  |  |  |
|                                   |                                                                                                    |                                                                                                    |  |  |  |  |  |  |  |  |
|                                   |                                                                                                    |                                                                                                    |  |  |  |  |  |  |  |  |
|                                   |                                                                                                    |                                                                                                    |  |  |  |  |  |  |  |  |
|                                   |                                                                                                    |                                                                                                    |  |  |  |  |  |  |  |  |
|                                   |                                                                                                    |                                                                                                    |  |  |  |  |  |  |  |  |
|                                   |                                                                                                    |                                                                                                    |  |  |  |  |  |  |  |  |
|                                   | 🐝 Cot                                                                                                    | pyright © Huawei Technologies Co., Ltd. 2009-2015. All rights reserved.                                    |  |  |  |  |  |  |  |  |

**7.2 DDNS Configuration** หัวข้อกำหนดการตั้งค่าใช้งานฟังก์ชั่น Dynamic DNS ซึ่งค่า Default ของ อุปกรณ์จะปิดการทำงานเอาไว้

|                                   | 45H          |                             |                                    |                    |                       |                            |              |                      | Logout |
|-----------------------------------|--------------|-----------------------------|------------------------------------|--------------------|-----------------------|----------------------------|--------------|----------------------|--------|
| BROADBAND Status V                | VAN LAN      | IPv6 W                      | LAN Security                       | Route              | Forward Rules         | Network Application        | Voice        | System Tcols         |        |
| USB Application                   | Network A    | pplication >                | > DDNS Configur                    | ation              |                       |                            |              |                      |        |
| ALG Configuration                 |              |                             |                                    |                    |                       |                            |              |                      |        |
| UPnP Configuration                | On d<br>upda | his page, y<br>ated, user r | ou can set DDNS<br>name, and passw | 5 parameti<br>ord. | ers, including the se | rvice provider, server add | iress, servi | ice port, host to be |        |
| ARP Configuration                 |              |                             |                                    |                    |                       |                            |              |                      |        |
| Portal Configuration              |              |                             |                                    |                    |                       |                            |              | New                  | Delete |
| DDNS Configuration                |              |                             | WAN Name                           |                    | Status                | Service                    | Provider     |                      | Host   |
| IGMP Configuration                | -            |                             | 7                                  |                    | -                     |                            | <del>.</del> |                      |        |
| Intelligent Channel Configuration |              |                             |                                    |                    |                       |                            |              |                      |        |
| Terminal Limit Configuration      |              |                             |                                    |                    |                       |                            |              |                      |        |
| AKP Ping                          |              |                             |                                    |                    |                       |                            |              |                      |        |
| DNS Configuration                 |              |                             |                                    |                    |                       |                            |              |                      |        |
| ARP Aging                         |              |                             |                                    |                    |                       |                            |              |                      |        |

## หากต้องการใช้งานให้กดปุ่ม New จะมีหน้าต่างให้ตั้งค่า Parameter ต่างๆดังนี้

|                                  | 45H                                                                                                    |                                 |                        |                            |                   |              | Logou  |
|----------------------------------|----------------------------------------------------------------------------------------------------|---------------------------------|------------------------|----------------------------|-------------------|--------------|--------|
| BROADBAND Status W/              | AN LAN IPVE WLAN                                                                                                    | Security Route                  | Forward Rules          | Network Application        | Voice Syste       | am Tools     | _      |
| USB Application                  | Network Application > DDNS                                                                                                    | Configuration                   |                        |                            |                   |              |        |
| ALG Configuration                |                                                                                                    |                                 |                        |                            |                   |              |        |
| UPnP Configuration               | On this page, you can<br>updated, user name, a                                                                                                    | set DDNS paramet<br>nd pessword | ers, including the ser | vice provider, server addi | ress, service por | , host to be |        |
| ARP Configuration                | All and a second second s |                                 |                        |                            |                   |              |        |
| Portal Configuration             |                                                                                                    |                                 |                        |                            |                   | New          | Delete |
| DDNS Configuration               | W                                                                                                    | AN Name                         | Status                 | Service                    | Provider          |              | Host   |
| GMP Configuration                |                                                                                                    |                                 | 1                      | <del>kaa</del>             |                   |              |        |
| ntelligent Channel Configuration | WAN Name:                                                                                                    | 1_TR089_                        | INTERNET_R_VID_3       | 33 🗸                       |                   |              |        |
| Terminal Limit Configuration     | Service Provider:                                                                                                    | dyndns                          |                        | ~                          |                   |              |        |
| ARP Ping                         | Server Address:                                                                                                    | members.d                       | lyndns.org             | • (1-256                   | oharasters)       |              |        |
| DNS Configuration                | Service Port:                                                                                                    | 80                              |                        | * (1-855                   | 35)               |              |        |
| ARP Aging                        | Host:                                                                                                    |                                 |                        | *(eg.sbc                   | dyndns.co.za)     |              |        |
|                                  | User Name:                                                                                                    |                                 |                        | *(1-256                    | characters)       |              |        |
|                                  | Password:                                                                                                    |                                 |                        | •(1-256                    | characters)       |              |        |
|                                  |                                                                                                    | Apply C                         | ancel                  |                            |                   |              |        |

## ค่า Parameter ในการตั้งค่าฟังก์ชั่นนี้

| WAN Name         | เลือก WAN Interface ที่ด้องการตั้งค่า                                                   |
|------------------|-----------------------------------------------------------------------------------------|
| Service Provider | เลือกผู้ให้บริการ DDNS                                                                  |
| Server Address   | ระบุ Server ที่ทำการ Update IP Address (ไม่ด้องแก้ไข ใช้ members.dyndns.org เหมือนเดิม) |
| Service Port     | ระบุ Port ที่ใช้ติดต่อ Update IP Address (ไม่ค้องแก้ไขใช้ 80)                           |
| Host             | ชื่อ Host ที่สมัครไว้กับผู้ให้บริการ DDNS                                               |
| Username         | Username ระบบที่สมัครกับผู้ให้บริการ DDNS                                               |
| Password         | Password ระบบที่สมัครกับผู้ให้บริการ DDNS                                               |

## ตัวอย่าง การตั้งค่า DDNS

Host ที่ทำการลงทะเบียนไว้ คือ test3bb.dyndns.org

Account ที่สมัครกับทางผู้ให้บริการ DDNS มี Username - 3bb // Password -12345678

|                                   | 45H<br>an lan ipv6 wlan                        | Security Route                    | Forward Rules         | Network Application        | Voice Syste        | m Tools      | Logou  |
|-----------------------------------|------------------------------------------------|-----------------------------------|-----------------------|----------------------------|--------------------|--------------|--------|
| USB Application                   | Network Application > DDNS                     | Configuration                     |                       |                            |                    |              |        |
| ALG Configuration                 |                                                |                                   |                       |                            |                    |              |        |
| UPnP Configuration                | On this page, you can<br>updated, user name, a | set DDNS paramete<br>nd password. | ers, including the se | rvice provider, server add | ress, service port | , host to be |        |
| ARP Configuration                 |                                                |                                   |                       |                            |                    |              |        |
| Portal Configuration              |                                                |                                   |                       |                            |                    | New          | Delete |
| DDNS Configuration                | w                                              | AN Name                           | Status                | Service                    | Provider           |              | Host   |
| IGMP Configuration                |                                                | 6                                 | (mm))                 | ारत                        |                    |              |        |
| Intelligent Channel Configuration | WAN Name:                                      | 1_TR089_1                         | NTERNET_R_VID         | .33 🗸                      |                    |              |        |
| Terminal Limit Configuration      | Service Provider:                              | dyndris                           |                       | ~                          |                    |              |        |
| ARP Ping                          | Server Address:                                | members.d                         | yndns.org             | ^ (1-255                   | characters)        |              |        |
| DNS Configuration                 | Service Port:                                  | 80                                |                       | * (1-055                   | (35)               |              |        |
| ARP Aging                         | Host:                                          | test3bb.dyn                       | dna.org               | *(eg.abc.dyndns.co.za)     |                    |              |        |
|                                   | User Name:                                     | Зыр                               |                       | <b>*</b> (1-256            | oharaolers)        |              |        |
|                                   | Password:                                      |                                   |                       | <b>^(</b> 1-256            | characters)        |              |        |
|                                   |                                                | Apply Ca                          | incel                 |                            |                    |              |        |

เมื่อตั้งค่าเสร็จแล้ว กด Apply

#### **8. VOICE** ใช้กำหนดสำหรับการใช้งานระบบ VOIP

VoIP Basic Configuration ใช้กำหนดค่าที่ใช้ในการ Register เข้าระบบ มี 2 ส่วนดังนี้

#### 8.1.1 ส่วนของ Basic Profile Parameters (SIP)

|                               | WAN LAN IDVE WIAN Secu                                                          | rity Route Forward              | Rules Natwork Application Value Syst                                                                            | Logout                |
|-------------------------------|---------------------------------------------------------------------------------|---------------------------------|----------------------------------------------------------------------------------------------------|-----------------------|
| VoIP Basic Configuration      | Voice - VoiP Basic Configuration                                                | ny noute rorman                 | and a second a second a second a second a second a second a second a second a second a second a second a second |                       |
| VoIP Advanced Configuration   | Basic Profile Parameters(SIP)                                                   |                                 |                                                                                                    |                       |
| SIP/H.248 Protocol Conversion | On this page, you can set ba                                                    | asic parameters for the v       | olce profile.                                                                                                   |                       |
|                               | Outbound Proxy Server<br>Address:                                               |                                 | (IP or domain)                                                                                                  |                       |
|                               | Outbound Proxy Server Port:<br>Address of the Standby<br>Outbound Proxy Server: | 5060                            | (0-65535)<br>(IP or domain)                                                                                     |                       |
|                               | Port of the Standby Outbound<br>Proxy Server:                                   | 5060                            | (0-65535)                                                                                                    |                       |
|                               | Address of the Primary Proxy<br>Server:<br>Port of the Primary Proxy            | 10.252.100.250                  | (IP or domain)                                                                                                  |                       |
|                               | Server:                                                                         | 15060                           | (0-65535)                                                                                                    |                       |
|                               | Address of the Standby Proxy<br>Server:                                         |                                 | (IP or domain)                                                                                                  |                       |
|                               | Port of the Standby Proxy<br>Server:                                            | 5060                            | (0-65535)                                                                                                    |                       |
|                               | Home Domain:                                                                    |                                 | (IP or domain)                                                                                                  |                       |
|                               | Local Port:<br>Digitmap:                                                        | 5060<br>[XABCD].S[[XABCD].#     | * (0-65535)                                                                                                    |                       |
|                               | Digitmap Matching Mode:                                                         | Min 🗸                           | ~                                                                                                    |                       |
|                               | Registration Period:                                                            | 600                             | (1-655346)                                                                                                    |                       |
|                               | Signaling Port:                                                                 | 2_VOIP_R_VID_50 v<br>messages.} | (Select the name of the WAN that will carry the v                                                               | volce signaling       |
|                               | Media Port:                                                                     | 2_VOIP_R_VID_50                 | (Select the name of the WAN that will carry the v<br>saling port name when it is empty.)                        | voice media. The name |

Thailand

~

การตั้งค่าเป็นไปตามภาพ

Region:

|                           |                 | i can aet ba | sic parameters for the voice u                    | sers.                    |          |                |  |  |  |  |
|---------------------------|-----------------|--------------|---------------------------------------------------|--------------------------|----------|----------------|--|--|--|--|
|                           |                 |              |                                                   |                          |          | New Delete     |  |  |  |  |
|                           | No.             | URI          | Registration User Name                            | Authentication User Name | Password | Associated POT |  |  |  |  |
|                           | 1               | -            | -                                                 | 200                      |          | 1              |  |  |  |  |
|                           | 2               | <del></del>  |                                                   | -                        | *******  | 2              |  |  |  |  |
| Enab                      | le User:        |              |                                                   |                          |          |                |  |  |  |  |
| URI:                      |                 |              |                                                   | (URI)                    |          |                |  |  |  |  |
| Regi                      | stration User N | ame:         | (phone number)                                    |                          |          |                |  |  |  |  |
| Asso                      | clated POTS P   | ort:         | 1 🗸                                               |                          |          |                |  |  |  |  |
| Authentication User Name: |                 |              |                                                   | between 0-64.            | )        |                |  |  |  |  |
|                           |                 |              | (The length must be between 0-64. Double-Click to |                          |          |                |  |  |  |  |
| Password:                 |                 |              | select all 1                                      |                          |          |                |  |  |  |  |

## 8.1.2 ส่วนของ Basic User Parameters (SIP)

## ตัวอย่างการตั้งค่า

เช่น เบอร์ VOIP ที่สมัครไว้กับ 3BB คือ เบอร์ 021001111 ตั้งค่าตามนี้ Password ตรวจสอบได้จากระบบ BCS

| On ti     | his page, yo | u can set bi | asic parameters for the voice u | isers.                      |                                                   |         |          |  |  |
|-----------|--------------|--------------|---------------------------------|-----------------------------|---------------------------------------------------|---------|----------|--|--|
|           |              |              |                                 |                             |                                                   | New     | Delete   |  |  |
|           | No.          | URI          | Registration User Name          | Authentication User Name    | Password                                          | Associa | ited POT |  |  |
| 1         |              | -            | 21001111                        | 21001111                    |                                                   | 1       |          |  |  |
| 2         |              |              | -                               | -                           |                                                   | 2       |          |  |  |
| Enable    | User:        |              |                                 |                             |                                                   |         |          |  |  |
| URI:      |              |              |                                 | (URI)                       |                                                   |         |          |  |  |
| Registra  | ation User N | lame:        | 21001111                        | (phone number)              | (phone number)                                    |         |          |  |  |
| Associa   | ted POTS P   | Port:        | 1 🗸                             |                             |                                                   |         |          |  |  |
| Authent   | ication Use  | Name:        | 21001111                        | (The length must be         | (The length must be between 0-64.)                |         |          |  |  |
| Password: |              |              |                                 | ••••••• (The length must be | (The length must be between 0-64. Double-Click to |         |          |  |  |
|           |              |              | select all.)                    |                             |                                                   |         |          |  |  |

**9. System Tools** เป็นหัวข้อที่รวมฟังก์ชั่น อื่นๆ ทั่วไปของอุปกรณ์ เช่น การ Reboot อุปกรณ์ , การ Reset default setting , การแก้ไข Password เข้าถึงอุปกรณ์ เป็นต้น

9.1 Reboot เป็นการกำหนดให้อุปกรณ์ทำการ Restart ด้วเองขึ้นมาใหม่ โดยการ Click ปุ่ม Restart

| 3BBBHG82                      | 45H<br>/AN LAN | I IPv6     | WLAN        | Security    | Route   | Forward Rules | Network Application | Voice | System Tools | Logout |
|-------------------------------|----------------|------------|-------------|-------------|---------|---------------|---------------------|-------|--------------|--------|
| Reboot                        | System         | Tools > F  | Reboot      |             |         |               |                     |       |              |        |
| Configuration File            |                |            |             |             |         |               |                     |       |              |        |
| Firmware Upgrade              | 0              | n this pag | ie, you cai | restart the | device. |               |                     |       |              |        |
| Restore Default Configuration |                |            |             |             |         |               |                     |       |              |        |
| Maintenance                   | Rest           | art        |             |             |         |               |                     |       |              |        |
| VolP Diagnose                 |                |            |             |             |         |               |                     |       |              |        |
| Remote Mirror                 |                |            |             |             |         |               |                     |       |              |        |
| Log                           |                |            |             |             |         |               |                     |       |              |        |

**9.2 Restore Default Configuration** เป็นการกำหนดให้อุปกรณ์ Reset ดัวเอง และคืนการตั้งทุกอย่าง เป็นค่า Default ทั้งหมด โดยการ Click ปุ่ม Default

| 3BBBHG82                      | 245H<br>WAN LAN IPv6 WLAN Security Route Forward Rules Network Application Voice System Tools | .ogout |
|-------------------------------|-----------------------------------------------------------------------------------------------|--------|
| Reboot                        | System Tools > Restore Default Configuration                                                  |        |
| Configuration File            |                                                                                               |        |
| Firmware Upgrade              | On this page, you can restore the default settings.                                           |        |
| Restore Default Configuration |                                                                                               |        |
| Maintenance                   | Default                                                                                       |        |
| VolP Diagnose                 |                                                                                               |        |
| Remote Mirror                 |                                                                                               |        |
| Log                           |                                                                                               |        |
| Debug Log                     |                                                                                               |        |

## 9.3 Modify Login Password การแก้ไข Password การ Log in เข้าตัวอุปกรณ์ของ User admin

|                               | ISH                                                                                                    | Logout      |
|-------------------------------|----------------------------------------------------------------------------------------------------|-------------|
| Reboot                        | N LAN IPVO WLAN Security Rolle Forward Roles Network Application Voice System Tools - Modify Login Password                                              |             |
| Configuration File            |                                                                                                    |             |
| Firmware Upgrade              | On this page, you can change the password of a user to ensure security and make it easy to remember.                                                     |             |
| Restore Default Configuration |                                                                                                    |             |
| Maintenance                   | Users38B   Users38B   1. The password must contain at least 6 characters.  2. The password must contain at least two of the following comit              | inations:   |
| VolP Diagnose                 | Oseisses         Digit, uppercase letter, lowercase letter           New Password:         admin         Soecial characters (~1@#\$%^&*() =+\\[[1]]);'"< | >/?and      |
| Remote Mirror                 | Confirm Password:                                                                                                    | ,           |
| Log                           | 5. The password cannot be any user name of user name in tex                                                                                              | erse order. |
| Debug Log                     | Apply Cancel                                                                                                    |             |
| ONT Authentication            |                                                                                                    |             |
| Time Setting                  |                                                                                                    |             |
| Advanced Power Management     |                                                                                                    |             |
| Modify Login Password         |                                                                                                    |             |
| Fault Info Collect            |                                                                                                    |             |
| Indicator Status Management   |                                                                                                    |             |
| SSL Certificate Management    |                                                                                                    |             |
| Open Source Software Notice   |                                                                                                    |             |
|                               |                                                                                                    |             |
|                               |                                                                                                    |             |
|                               | 🔲 Copyright © Huawei Technologie's Co., Ltd. 2009-2015. All rights reserved.                                                                             |             |

\*\*\*\*\*